|                                                                                                    | <b>O</b>                                               |                                                                       |                                          |                             |
|----------------------------------------------------------------------------------------------------|--------------------------------------------------------|-----------------------------------------------------------------------|------------------------------------------|-----------------------------|
| Longem                                                                                                    | CARESTR AM HEALT<br>50 VERONA STR<br>ROCHESTER, NEW YO | EET 88                                                                |                                          | CTOMAPT<br>DENTAL SOLUTIONS |
| Robert C. Meagher<br>Senior Director<br>International Regulatory Affairs<br>Carestream Health, Inc.<br>150 Verona Street<br>Rochester, New York 14608<br>Telephone 585-627-6528 | официали                                               | Hadaooy B                                                             |                                          |                             |
| <u>"10" March 2015</u> г                                                                                                    | Ha C                                                   |                                                                       |                                          |                             |
| Carestream                                                                                                    | Jyx6                                                   | dzor.                                                                 |                                          |                             |
| <b>INSTRUCTION FOR USE</b><br>The RVG 5200, RVG 6200 digital int<br>accessories                                                                                                 | ra-oral X-ray sensors, with                            | ИНСТРУКЦИЯ ПО ПРИ<br>Радиовизиограф стоматологиче<br>принадлежностями | <b>МЕНЕНИЮ</b><br>ский, модели RVG 5200, | RVG 6200, c                 |
| Photo, diagram, drawing medical devic                                                                                                    | e S                                                    | Фото, схема, рисунок медицинск                                        | ого изделия                              |                             |
| Информа                                                                                                    | Øerlebane                                              | WWW.Dosz                                                              |                                          |                             |
|                                                                                                    | Регистрация МИ в Росздравнадзоре                       |                                                                       |                                          |                             |

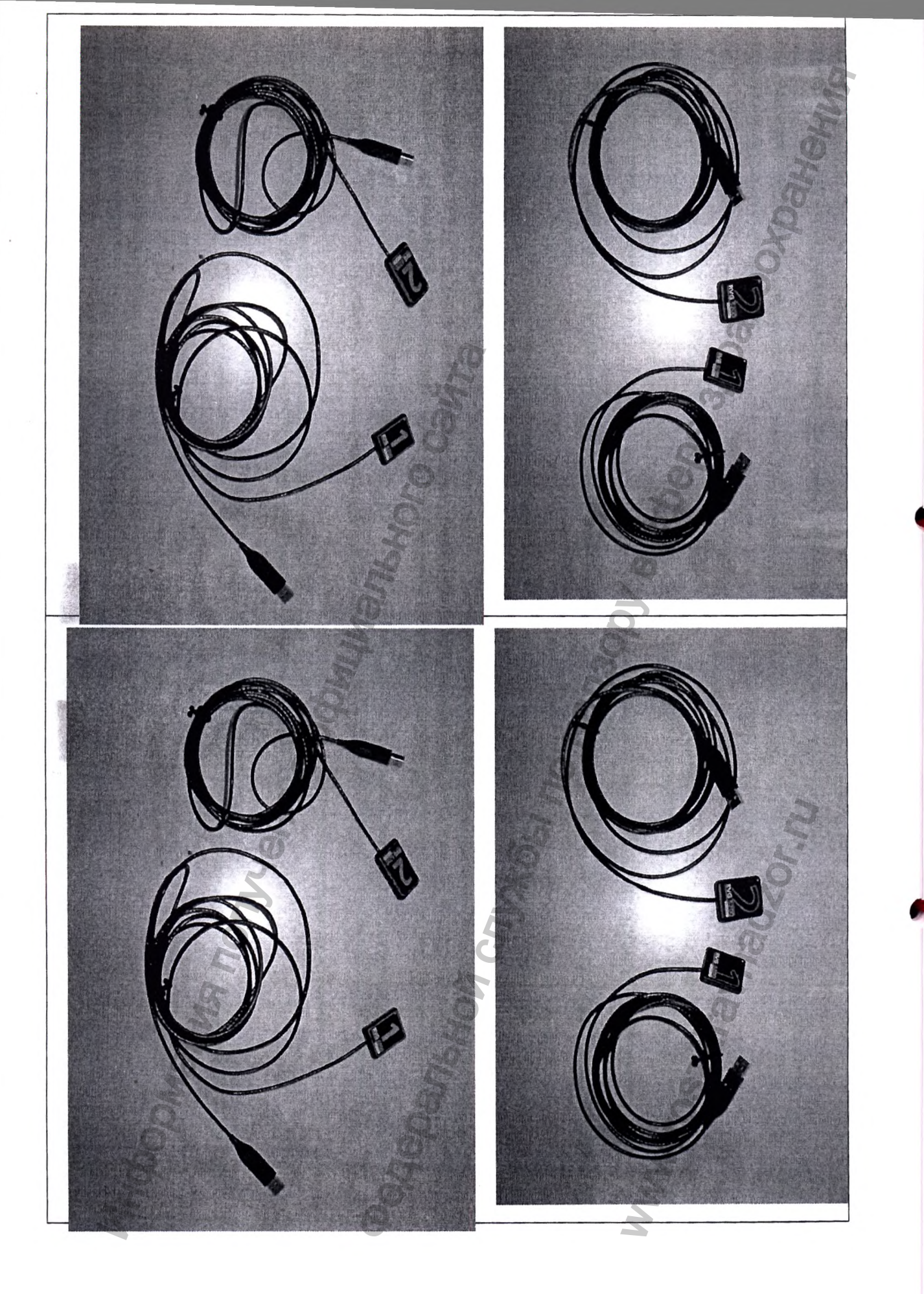

| MANUFACTURER                                                                        | ПРОИЗВОДИТЕЛЬ                                                               |
|-------------------------------------------------------------------------------------|-----------------------------------------------------------------------------|
| Carestream Health, Inc., 150 Verona Street, Rochester, New York, 14608,             | Кэарстрим Хэлс, Инк.», США,                                                 |
| USA                                                                                 | Carestream Health, Inc., 150 Verona Street, Rochester, New York, 14608, USA |
| Тел. 585-627-1800, Fax: 585-627-1800, E-mail: 🛛 🖤                                   | Тел. 585-627-1800, Fax: 585-627-1800, E-mail:                               |
| health.imaging.tsc@carestreamhealth.com                                             | health.imaging.tsc@carestreamhealth.com                                     |
|                                                                                     |                                                                             |
| Notice                                                                              | уведомление                                                                 |
| The User & Installation Guide for RVG 5200 and RVG 6200 includes                    | Руководство пользователя по нормативной информации и техническим            |
| information on the device as well as its                                            | характеристикам для датчиков RVG 5200 и RVG 6200 включает инструкции        |
| installation and usage. We recommend that you familiarize yourself with this        | по                                                                          |
| guide to make the most effective use                                                | технике безопасности, нормативную информацию и технические                  |
| of your system.                                                                     | характеристики                                                              |
| RVG 5200 and RVG 6200 are intended to produce images of the dento-                  | устройства. Для эффективной работы с системой рекомендуется тщательно       |
| maxillofacial region of the human                                                   | ознакомиться с данным руководством.                                         |
| anatomy at the direction of health care professionals.                              | Информация, содержащаяся в этом руководстве, может изменяться без           |
| The information contained in this guide may be subject to modification without      | предварительного предупреждения, обоснования или уведомления                |
| notice, justification or notification                                               | заинтересованных лиц.                                                       |
| to the persons concerned.                                                           | Воспроизведение любой части данного руководства без предварительного        |
| No part of this guide may be reproduced without the express permission of           | официального разрешения компании Carestream Health, Inc запрещено.          |
| Carestream Health, Inc.                                                             | Федеральное законодательство США ограничивает свободную продажу             |
| The US Federal law restricts this device to sale by or on the order of a physician. | данного устройства и допускает его продажу только стоматологам или          |
| This document is originally written in English.                                     | врачам.                                                                     |
| Manual Name: RVG 5200 and RVG 6200 User & Installation Guide.                       | Первоначальным языком данного документа является английский язык.           |
| Document Code: SM846                                                                | Название руководства: Руководство пользователя по безопасности,             |
| Revision Number: 02                                                                 | нормативной 🔿                                                               |
| Print Date: 2014-03                                                                 | информации и техническим характеристикам датчиков RVG 5200 и RVG            |
| The brand names and logos reproduced in this guide are copyright.                   | 6200                                                                        |
| RVG 5200 and RVG 6200 comply with Directive 93/42/EEC relating to medical           | Номер по каталогу: SM847_ru                                                 |
| equipment.                                                                          | Номер версии: 02                                                            |
|                                                                                     | Дата печати: 03.2014 г.                                                     |
| $\Lambda$ $\lambda$ $\Lambda$                                                       | Датчики RVG 5200 и RVG 6200 соответствуют Директиве 93/42/ЕЕС для           |
|                                                                                     | медицинского оборудования.                                                  |
|                                                                                     |                                                                             |
|                                                                                     | $\mathbf{\Lambda}$                                                          |
| Important: We recommend that you consult the RVG 5200 and                           |                                                                             |
| RVG 6200 Safety, Regulatory and the Technical Specification User                    |                                                                             |
| <i>Guide</i> before using RVG 5200 and RVG 6200.                                    | Важно: Мы рекомендуем вам проконсультироваться с                            |
|                                                                                     | требованиями безопасности, регулирования и технической спецификации,        |

|                                                                                                    | 6                                                                                                    |
|----------------------------------------------------------------------------------------------------|----------------------------------------------------------------------------------------------------|
| 2                                                                                                    | руководством пользователя перед использованием RVG 5200 и RVG 6200.                                       |
| PRODUCT DESCRIPTION:                                                                                     | ОПИСАНИЕ ИЗДЕЛИЯ                                                                                          |
| The RVG 5200, RVG 6200 digital intra-oral X-ray sensors, with                                            | Радиовизиограф стоматологический, модели RVG 5200, RVG 6200 с                                             |
| accessories                                                                                              | принадлежностями                                                                                          |
| INDICATION                                                                                               | ПОКАЗАНИЯ К ПРИМЕНЕНИЮ                                                                                    |
| The RVG 5200 and RVG 6200 digital intra-oral X-ray sensors are intended to                               | RVG 5200 и RVG 6200 — это интраоральные цифровые рентгеновские                                            |
| produce an image of the dental area at the direction of dentists, and orthodontists                      | датчики, предназначенные для визуализации зубочелюстно-лицевой области                                    |
| for X-ray imaging of the dento-maxillofacial area.                                                       | по назначению стоматологов, челюстно-лицевых хирургов и оргодонтов.                                       |
| KNOWN CONTRAINDICATIONS                                                                                  | ИЗВЕСТНЫЕ ПРОТИВОПОКАЗАНИЯ                                                                                |
| Allergies, destruction of the jaw, bleeding.                                                             | Аллергии, разрушения челюсти, кровотечения.                                                               |
| MEDICAL RISKS AND UNDESIRED SIDE-EFFECTS                                                                 | МЕДИЦИНСКИЕ РИСКИ И НЕЖЕЛАТЕЛЬНЫЕ ПОБОЧНЫЕ                                                                |
| Not available                                                                                            | Эффекты                                                                                                   |
|                                                                                                    | Отсутствуют                                                                                               |
| SAFETY INSTRUCTIONS                                                                                      | ИНСТРУКЦИЯ ПО ТЕХНИКЕ БЕЗОПАСНОСТИ                                                                        |
| The following special messages emphasize information or indicate potential risk                          | Следующие специальные сообщения подчеркивают информацию или                                               |
| to persons or equipment:                                                                                 | указывают на потенциальную опасность для персонала или оборудования:                                      |
|                                                                                                    | ПРЕДУПРЕЖДЕНИЕ: предупреждает о точном выполнении                                                         |
| WARNING: Warns you to avoid injury to yourself or others by following                                    | инструкций по безопасной эксплуатации во избежание                                                        |
| the safety instructions precisely.<br>CAUTION: Alerts you to a condition that might cause serious damage | получения травмы или травмирования других людей.<br>ВНИМАНИЕ: уведомляет об условии, при котором возможно |
| Important: Alerts you to a condition that might cause problems.                                          | серьезное повреждение.<br>Важно: уведомляет об условии, которое может вызвать                             |

| C C C C C C C C C C C C C C C C C C C                                         | G                                                                                                    |
|-------------------------------------------------------------------------------|----------------------------------------------------------------------------------------------------|
| •                                                                             |                                                                                                    |
| 2                                                                             | 0                                                                                                    |
| O                                                                             | <b>O</b>                                                                                                    |
| 7                                                                             |                                                                                                    |
|                                                                               |                                                                                                    |
|                                                                               |                                                                                                    |
| $\mathbf{v}$                                                                  |                                                                                                    |
| Note: Emphasizes important information.                                       | Примечание: подчеркивает важную информацию                                                                     |
| $\bigcirc$ $$                                                                 |                                                                                                    |
|                                                                               |                                                                                                    |
|                                                                               |                                                                                                    |
| Tip: Provides extra information and hints.                                    | Совет: предоставляет дополнительную информацию и советы.                                                       |
|                                                                               |                                                                                                    |
| <u> </u>                                                                      |                                                                                                    |
| Read and understand this Safety Information before using RVG 5200 and         | Прежде чем использовать датчики RVG 5200 и RVG 6200,                                                           |
| RVG 6200.                                                                     | неооходимо прочесть и понять информацию по                                                                     |
| You are responsible for the operation and maintenance of this device. Only    | Ослователь несет ответственность за эксплуаташию                                                               |
| legally qualified persons can operate this device. They MUST have training    | и техническое обслуживание устройства. Только                                                                  |
| to use the device. When necessary, have a trained authorized service          | квалифицированные специалисты могут управлять данным                                                           |
| technician carry out inspection and maintenance operations.                   | устройством. Прежде чем работать с устройством,                                                                |
| Install this device in an X-ray room that complies with current installation  | необходимо ОБЯЗАТЕЛЬНО пройти обучение. При                                                                    |
| standards. From this location, you must be able to maintain visual or audio   | необходимости пригласите квалифицированного                                                                    |
| communication with the patient and be able to access the Acquisition          | специалнста сервисной служоы для проведения проверки                                                           |
| interface module during exposure.                                             | Установите устройство в рентгенологическом кабинете.                                                           |
| Do NOT operate the device if there is the threat of an earthquake.            | который соответствует текущим стандартам по установке.                                                         |
| Following an earthquake, ensure that the device is operating satisfactorily   | С места установки вы должны иметь возможность                                                                  |
| before using it again. Failure to observe this precaution may expose patients | поддерживать визуальный и звуковой контакт с пациентом                                                         |
| to hazards.                                                                   | и иметь доступ к интерфейсному модулю получения                                                                |
|                                                                               | снимков во время экспозиции.                                                                                   |
| X-ray equipment is hazardous to patients and the operator if you do not       | ЗАПРЕЩАЕТСЯ эксплуатировать устройство в случае                                                                |
| observe the exposure safety factors and operating instructions.               | возможного землетрясения. после землетрясения уседитесь,                                                       |
| To dispose of the device or its components, contact a service technician      | что устроиство находится в удовлетворительном состоянии по научала его использования. Несоблюдение данной меры |
| To dispose of the device of its components, contact a service technician.     | прелосторожности может полвергнуть риску жизни                                                                 |
| No modification of this device is allowed                                     | пациентов.                                                                                                    |
|                                                                               | Рентгенологическое оборудование опасно для пациентов                                                           |
| Do NOT use this device in conjunction with oxygen-rich environments. This     | и оператора, если вы не соблюдаете технику безопасности                                                        |
| device is not intended for use with flammable anesthetics or flammable        | и инструкции по эксплуатации.                                                                                  |
| agents.                                                                       | Для утилизации устройства или его компонентов свяжитесь                                                        |

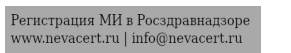

It is not recommended to use accessories other than those specified in this document and sold by Carestream Health.

Single-use disposable protective hygienic sleeves must cover the RVG sensor before placing it in the patient's mouth.

To prevent cross-contamination, use a new hygienic barrier for each new patient and disinfect the RVG sensor.

To ensure the best quality images, you must connect the RVG sensor to a USB 2.0 port on the BACK of the workstation.

| ECHNICAL DATA                    | Dreha c<br>X661 No                                          | размещения во р<br>Для предотвраш<br>гигиеническую з<br>и проведите дези<br>Чтобы качество<br>необходимо поди<br>ЗАДНЕЙ СТОР<br>ТЕХНИЧЕСКИ | оту пациента.<br>цения вторичного загрязнения используй<br>защиту для каждого нового пациента<br>инфекцию датчика RVG.<br>изображений было максимальным,<br>ключить датчик RVG к порту USB 2.0 на<br>ОНЕ корпуса рабочей станции.<br>Е ДАННЫЕ: |
|----------------------------------|-------------------------------------------------------------|----------------------------------------------------------------------------------------------------|----------------------------------------------------------------------------------------------------|
| Sensor Technology                | CMOS<br>Scintillator<br>Optical fiber                       | Технология<br>сенсора                                                                                                    | СМОS<br>Сцинтиллятор<br>Оптическое волокно                                                                                                    |
| Sensor matrix                    | Size 1<br>1168 x 1562 pixels<br>Size 2 : 1402 x 1874 pixels | Матрица<br>датчиков                                                                                                    | Размер 1: 1168 x 1562 пикселей<br>Размер 2: 1402 x 1874 пикселей                                                                                                    |
| Sensor active surface dimensions | Size 1: 22.2 x 29.6 mm<br>Size 2: 26.6 x 35.5 mm            | Размеры активной                                                                                                    | Размер 1: 22,2 x 29,6 мм<br>Размер 2: 26,6 x 35,5 мм                                                                                                    |
| Gray scale                       | 4096 bits                                                   | датчика                                                                                                    |                                                                                                    |
| Dimension                        | Size 1 : 27,6 mm(W) x 37,7 mm (H) x 7,3 mm                  | Шкала яркости                                                                                                    | 4096 бит                                                                                                    |
| hd                               | (D)<br>Size 2 : 32,2 mm(W) x 44,2 mm (H) x 7,3 mm           | Размеры                                                                                                    | Размер 1: 27,6 х 37,7 х 7,3 мм (ШхВхГ)<br>Размер 2: 32,2 х 44,2 х 7,3 мм (ШхВхГ)                                                                                                    |
|                                  | (D) <b>S</b>                                                | Macca                                                                                                    | Размер 1: 65 г<br>Размер 2: 75 г                                                                                                    |
| Weight                           | Size 1: 65 g<br>Size 2: 75 g                                | Входное                                                                                                    | 5 В перем. тока (USB-интерфейс)                                                                                                    |
| Input voltage                    | 5V dc (USB interface)                                       | напряжение                                                                                                    |                                                                                                    |

со специалистом по техническому обслуживанию.

Устройство не предназначено для использования

Не рекомендуется использовать дополнительное

Защитные гигиенические чехлы одноразового

оборудование, отличающееся от указанного в данном документе и реализуемого компанией Carestream Health.

Запрещается любое изменение данного устройства.

НЕ используйте устройство в среде с избытком кислорода.

с легковоспламеняющимися анестетиками или веществами.

|                                                                             | 7                                           | <u>Ğ</u>                                                             |                                           |  |
|-----------------------------------------------------------------------------|---------------------------------------------|----------------------------------------------------------------------|-------------------------------------------|--|
| Eurotional Components Originia                                              | 9                                           |                                                                      | UNITOR                                    |  |
| Functional Components Overview                                              |                                             | Типи потимов ВУС                                                     | HCHIOB                                    |  |
| The BVG sensor is radio consitive (                                         | The active surface of the PVG sensor is the | HILL ATTAKUB KVG                                                     |                                           |  |
| flat surface marked with                                                    | The active surface of the KVO sensor is the | датчик К VO является радиочув                                        | иость с нанесенными нифрамии 1» инии?»    |  |
| Har surface marked with                                                     |                                             | датчикак VO — поская поверхи                                         | ность с нанссепными цифрамияти или 2/,    |  |
| PVC Server Size                                                             | Une                                         | Разманающими размер дагчика                                          | Применение                                |  |
| Size 1(universal DVC concer)                                                | Decular periorical and rates                | Размер дагчика кус                                                   |                                           |  |
| Size I (universal KVG sensor)                                               | coronary procedures.                        | Датчик RVG)                                                          | ретрокоронарных снимков.                  |  |
| Size 2                                                                      | Bitewings and peri-apical                   | Размер 2                                                             | Для прикусной рентгенограммы              |  |
|                                                                             | procedures.                                 |                                                                      | зубов и периапикальных снимков.           |  |
| The non-reactive surface of the RVG                                         | G sensor is rounded and contains the cable  | Нечувствительная к рентгеновся                                       | кому излучению поверхность датчика имеет  |  |
| attachment.                                                                 | <b>O</b>                                    | закругленную                                                         |                                           |  |
|                                                                             | E. I.                                       | форму и кабельное подсоединен                                        | INC.                                      |  |
| RVG Sensor Overview                                                         | 2 6                                         | Краткое описание датчика RV                                          | /G                                        |  |
| Figure 1: RVG Sensor                                                        | 2 X                                         | Рисунок 1: Датчик RVG                                                |                                           |  |
|                                                                             | 3                                           |                                                                      | (3)                                       |  |
| 1.Active surface of the RVG sensor.                                         |                                             | 1.Активная поверхность датчика                                       | a RVG.                                    |  |
| 1.Non-reactive surface of the RVG s                                         | sensor.                                     | 2.Нечувствительная к рентгенов                                       | вскому излучению поверхность датчика RVG. |  |
| 3.USB 2.0 connector.                                                        | 2                                           | 3.Разъем USB 2.0.                                                    |                                           |  |
| Q                                                                           | Q                                           | 2                                                                    |                                           |  |
| Sharing the RVG Sensor Between                                              | Workstations                                | Использование датчика RVG,                                           | для разных рабочих станций                |  |
| Single RVG Sensor/Multiple Wor                                              | kstations                                   | Один датчик RVG/несколько рабочих станций                            |                                           |  |
| You can share the RVG sensor between several workstations to provide access |                                             | С целью обеспечения доступа для нескольких медицинских работников на |                                           |  |
| for several practitioners based on an                                       | n agreed-upon arrangement.                  | основе договоренности можно и                                        | использовать один датчик RVG для          |  |
| Each workstation must have the Car                                          | estream Dental Imaging Software and         | нескольких рабочих станций.                                          |                                           |  |
| corresponding drivers installed.                                            | ٨                                           | На каждой из рабочих станций д                                       | должно быть установлено ПО для            |  |
| To share the RVG sensor between se                                          | everal workstations, move it from           | стоматологической визуализаци                                        | и Carestream и соответствующие драйверы.  |  |
| workstation to workstation.                                                 |                                             | Чтобы использовать один датчи                                        | к RVG с несколькими рабочими станциями,   |  |
| The RVG sensor is automatically re-                                         | cognized and operational when you connect   | передвигайте его от станции к с                                      | танции.                                   |  |
| it to a USB 2.0 port on the back of the workstation.                        |                                             | Датчик RVG автоматически распознается и начинает работать            |                                           |  |

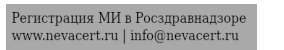

#### Sharing Images Between Workstations

To share images between workstations, you can connect the workstations to a network without having to change the configuration described above.

The Carestream Dental Imaging Software only needs to access a shared database on the same workstation or on a remote workstation.

You can print images either on a printer attached to each workstation or to a printer shared on the network.

#### Using the Different Positioning Systems

Apply the same rules for positioning the RVG sensor in the mouth that you use in classic radiology. You can use different systems for positioning the RVG sensor in the mouth.

A starter kit is provided with each RVG sensor.

#### X-ray Generator Compatibility

The RVG sensor is compatible with all X-ray generators that meet the current standards of intraoral radiology. We recommend a high-frequency X-ray generator. The X-ray generator must operate with a voltage of 60 to 70 kV.

X-ray generators from Carestream meet the requirements.

**Constant:** To ensure the best quality images, you must connect the RVG sensor to a USB 2.0 port on the BACK of the workstation.

**Line The RVG sensor is NOT compatible with X-ray generators hat have a voltage LESS THAN 60 kV.** 

сразу после его подключения к порту USB 2.0 на задней стороне корпуса рабочей станции.

#### Обмен изображениями между рабочими станциями

Для обмена снимками между рабочими станциями можно объединить эти станции в сеть без необходимости изменения конфигурации, описанной выше.

У ПО для стоматологической визуализации Carestream должен быть доступ к общей базе данных на той же самой или на удаленной рабочей станции. Можно распечатать снимки либо с помощью принтера, подключенного к каждой рабочей станции, либо с помощью общего сетевого принтера.

#### Использование различных систем позиционирования

При размещении датчика RVG в ротовой полости применяются те же самые правила, что и в классической рентгенологии. Для расположения датчика во рту можно использовать различные системы.

К каждому из датчиков RVG прилагается начальный комплект.

#### Совместимость с генератором рентгеновского излучения

Датчик RVG совместим со всеми генераторами рентгеновского излучения, которые отвечают современным стандартам интраоральной радиологии. Мы рекомендуем использовать высокочастотный генератор рентгеновского излучения. Генератор

рентгеновского излучения должен работать при напряжении60-70 кВ. Генераторы компании Carestream соответствуют этим требованиям.

**Ш**Важно: Чтобы качество изображений было максимальным, необходимо подключить датчик RVG к порту USB 2.0 на ЗАДНЕЙ СТОРОНЕ корпуса рабочей станции.

Важно: Датчик RVG НЕ совместим с генераторами рентгеновского излучения с электрическим напряжением МЕНЕЕ 60кВ

#### **Imaging Software Overview** Обзор программного обеспечения получения изображения **Computer System Requirements** Требования к компьютерной системе For the minimum computer system requirements for RVG 5200 and RVG 6200, Минимальные требования к компьютерной системе для радиовизиографов see the RVG 5200 and RVG 6200 Safety, Regulatory and Technical RVG 5200 и RVG 6200 указаны в Руководстве пользователя по технике безопасности, стандартам Specifications User Guide. If necessary you must update your computer system configuration. И техническим спецификациям RVG 5200 и RVG 6200. RVG 5200 and RVG 6200 operate with the Carestream Dental Imaging При необходимости следует обновить конфигурацию компьютерной Software. системы. You can acquire: Краткое описание программного обеспечения RVG 5200 и RVG 6200 работают с программным обеспечением для Single images. стоматологической Full mouth series (FMS). Визуализации Carestream. Single Image Acquisition Overview You can acquire individual images using the Carestream Dental Imaging С их помощью можно получать: Отдельные снимки. Software. Полная внутриротовая последовательность (FMS — Full Mouth Figure 2 Carestream Dental Imaging Software with One Active RVG Sensor ۲ Connected. Series) Краткое описание процедуры получения отдельного снимка Dent al Imaging Software - 6.13.2 - P810318 - ALI ALI С помощью программного обеспечения для стоматологической File Context Format Quality Control Options Window визуализации Carestream можно получать отдельные изображения. Рисунок2: Программное обеспечение для стоматологической визуализации Carestream с одним активным подключенным датчиком RVG. TDental Imaging Software - 6.13.2 - PB10318 - ALI ALI File Context Format Quality Control Options Window ? · 평 .... The Carestream Dental Imaging Software can display up to three RVG sensors connected to the workstation. Explanation RVG sensor is connected to the Программное обеспечение для стоматологической визуализации Carestream workstation and is ready for image может отображать до трех подключенных к рабочей станции датчиков RVG. acquisition. Объяснение Значок RVG sensor is connected to the ДатчикRVG подключен к рабочей workstation but is notready for image станции и готов к получению acquisition. снимков. ДатчикRVG подключен к рабочей станции, но не готов к получению Full Mouth Series (FMS) Image Acquisition Overview

снимков.

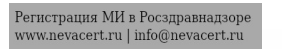

•

Icon

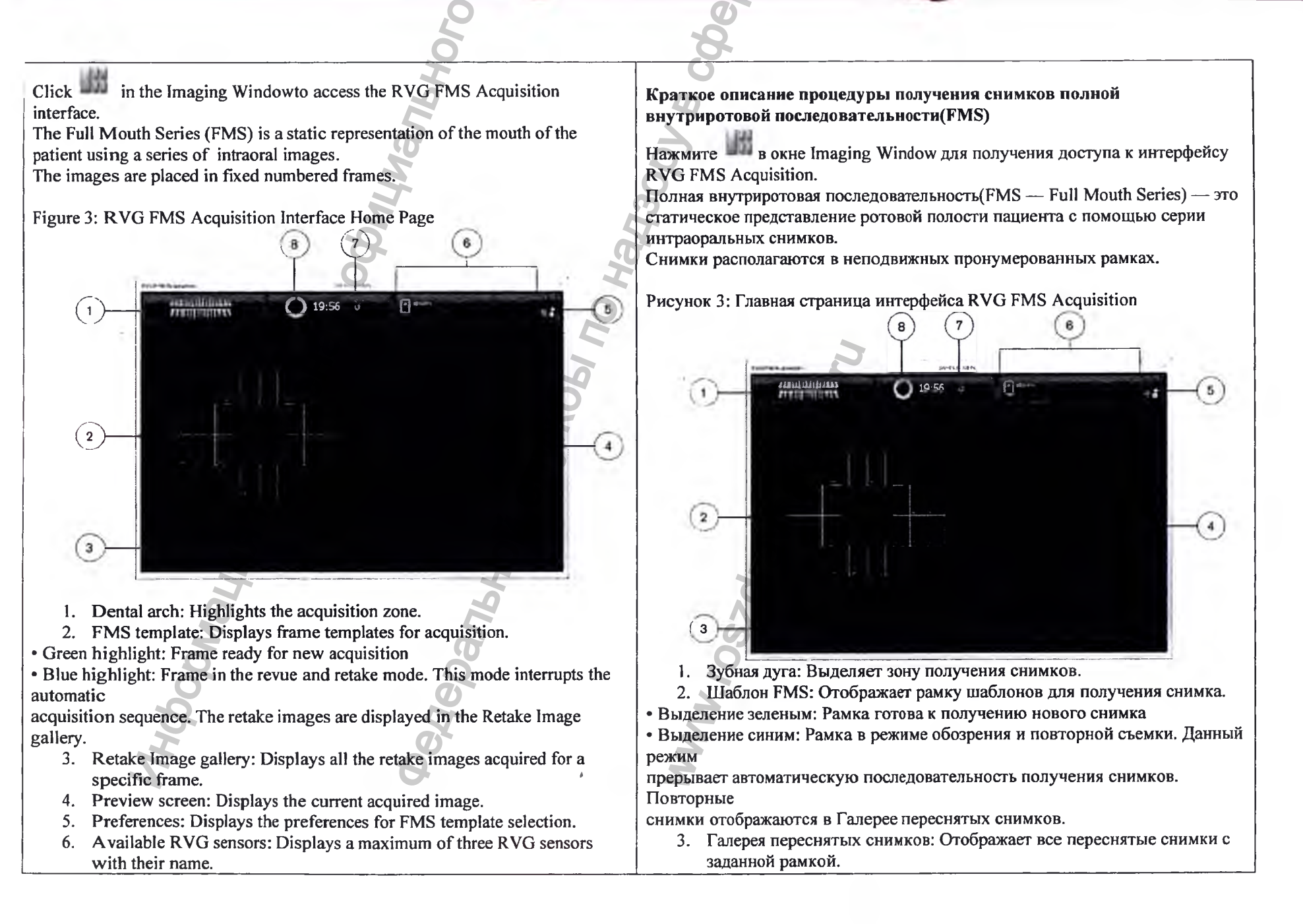

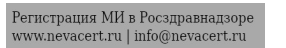

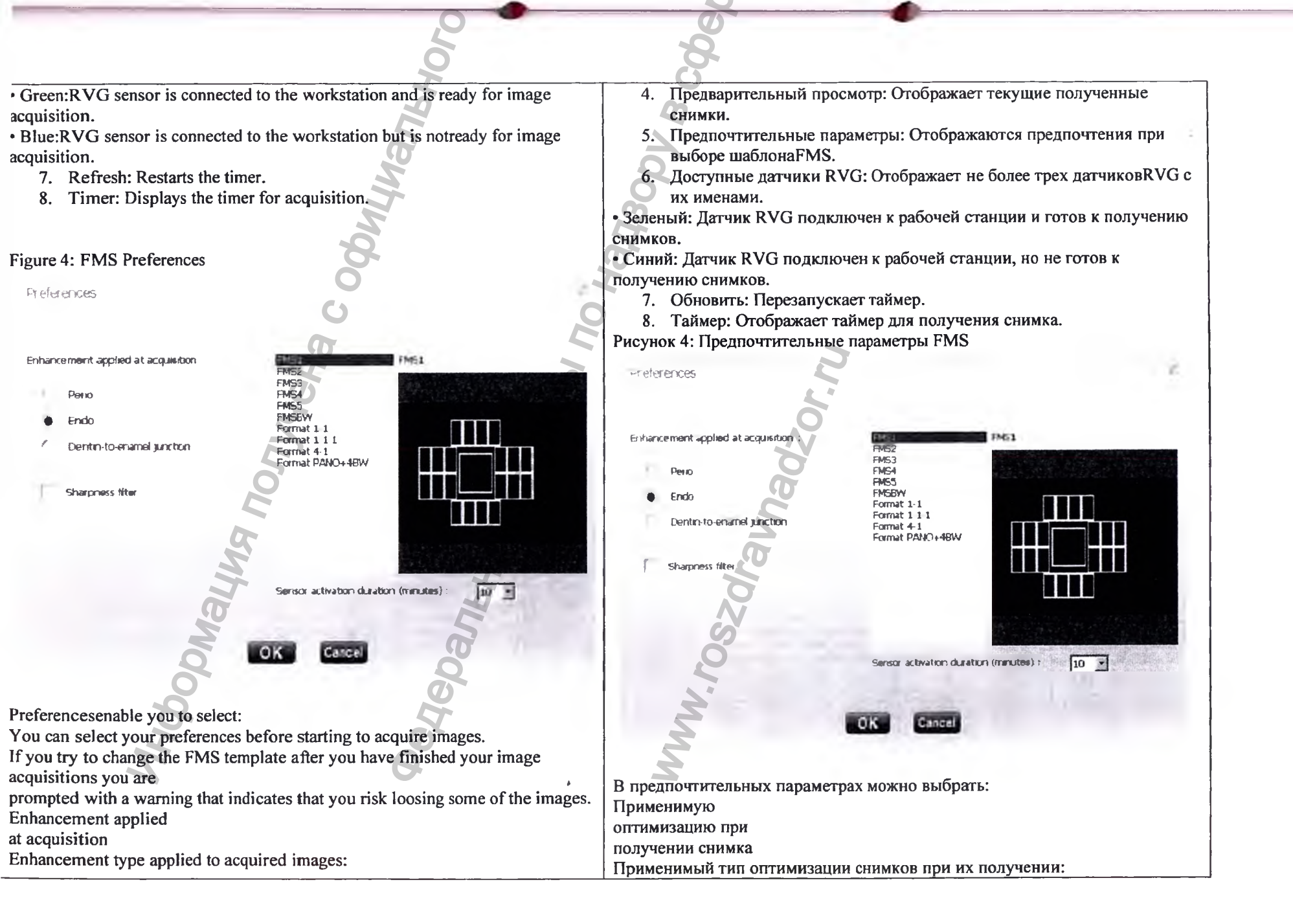

| Q                                                                                                    |                                                                                                    |
|----------------------------------------------------------------------------------------------------|----------------------------------------------------------------------------------------------------|
| • Perio: Optimizes the display of periodontal tissues.                                                               | • Перио: Оптимизирует изображение тканей периодонта.                                                           |
| • Endo: Optimizes the contrast values over the entire range (by default).                                            | • Эндо: Оптимизирует значения контраста во всем диапазоне                                                      |
| • Dentin-to-enamel Junction: Optimizes the values at the crown, the                                                  | (по умолчанию).                                                                                                |
| melo-dentinal junction and the roots.                                                                                | • Переход дентин-эмаль: Оптимизирует значения контраста коронки,                                               |
| Sharpness filter Image filtering to increase image contrast applied to acquired                                      | перехода дентин-эмаль и корней.                                                                                |
| mages.                                                                                                    | Фильтр резкости Фильтр снимка для увеличения контрастности получаемых                                          |
| MS templates FMS template options to select for acquisition.                                                         | снимков.                                                                                                    |
| ou can modify existing templates                                                                                     | Шаблоны FMS Выбор параметров FMS шаблонов при получении снимка.                                                |
| nd create new templates (see the Carestream Dental Imaging Software Online                                           | Можно изменять существующие шаблоны и создавать новые (см.                                                     |
| lelp).                                                                                                    | Интерактивную справку программного обеспечения для стоматологической                                           |
| ensor activation duration (minutes): N/A for RVG 5200 and RVG 6200.                                                  | визуализации Carestream).                                                                                      |
|                                                                                                    | Продолжительность активации датчика(минуты): в RVG 5200 и RVG 6200 не                                          |
| You can select your preferences before starting to acquire images.                                                   | применяется.                                                                                                   |
| f you try to change the FMS template after you have finished your image                                              |                                                                                                    |
| coursitions you are                                                                                                  | Вы можете залать свои предпочтительные параметры до начала получения                                           |
| romnted with a warning that indicates that you risk loosing some of the images.                                      | СНИМКОВ.                                                                                                    |
|                                                                                                    | Если попытаться изменить шаблон FMS после завершения получения                                                 |
|                                                                                                    | снимков. появится                                                                                              |
| Weithing I if you choose a new template, all mages previously acquire will be deteted!     Do you want to continue 7 | прелупрежление о том, что вы можете потерять некоторые из снимков.                                             |
| 0, 5                                                                                                    |                                                                                                    |
|                                                                                                    | HOUND AND AND AND AND AND AND AND AND AND A                                                                    |
|                                                                                                    | WARKING of you thouse a new template, all mages previously acquire will be deleted?<br>To example to continue? |
| Gigure 5: EMS Retake Image Gallery                                                                                   |                                                                                                    |
| Igure 5. I Wis Relake Image Ganery                                                                                   | <u>(2 - 29 - 1</u> - 90                                                                                        |
|                                                                                                    |                                                                                                    |
|                                                                                                    | PROVINCE 5: FOREPORT REPORTERY CHUNKOP FMS                                                                     |
|                                                                                                    | Гисунок 5. Галерся переснятых снимков гноз                                                                     |
|                                                                                                    | S                                                                                                    |
|                                                                                                    |                                                                                                    |
| 20                                                                                                    | <b>S</b>                                                                                                    |
| <b>A</b>                                                                                                    | ~                                                                                                    |
| T O                                                                                                    | S                                                                                                    |
| A A                                                                                                    |                                                                                                    |
|                                                                                                    |                                                                                                    |
|                                                                                                    |                                                                                                    |
|                                                                                                    |                                                                                                    |
|                                                                                                    |                                                                                                    |

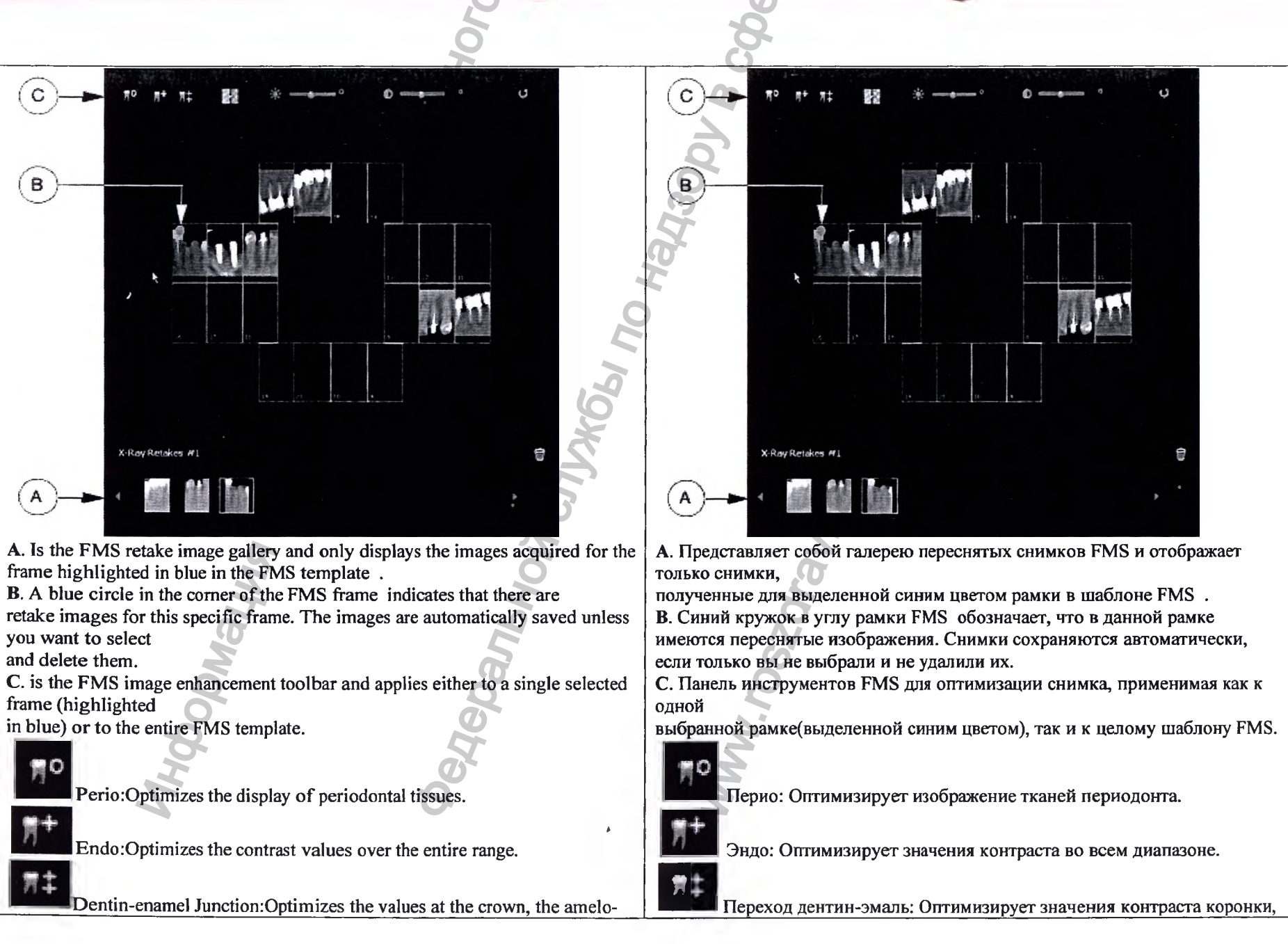

| Q                                                                                                | 8                                                                     |
|--------------------------------------------------------------------------------------------------|-----------------------------------------------------------------------|
| dentinal                                                                                         | перехода дентин-эмаль и корней.                                       |
| junction and roots.                                                                              | 200                                                                   |
| Sharmons on her service on the start of the inner                                                | Увеличение резкости: Оптимизирует четкость изображения.               |
| Sharphess enhancement: Optimizes the clarity of the image.                                       | Увеличение яркости: Оптимизирует яркость                              |
| Brightness enhancement: Optimizes the brightness of the                                          | полученного снимка.                                                   |
| acquired image.                                                                                  | Усиление контраста: Оптимизирует контраст                             |
| acquired image                                                                                   | полученного снимка.                                                   |
|                                                                                                  | Обновить: Восстанавливает первоначальное состояние текущего           |
| Refresh:Resets to the initial state of the current image.                                        | снимка.                                                               |
| C: Important: All enhancements applied to images as well as all retake                           | Важно: При закрытии интерфейса FMS Acquisition все виды               |
| images are transferred to the Carestream Dental Imaging Software when you                        | оптимизации, применяемые к снимкам, а также к переснятым снимкам,     |
| close the FMS Acquisition interface.                                                             | переносятся в программное обеспечение для стоматологической           |
| Setting Up                                                                                       | Начало работы датчиков                                                |
| 1. Insert the Carestream Dental Imaging SoftwareDVD-ROM (1/2) in the DVD-                        | 1. Вставьте диск DVD-ROM (1/2) с программным обеспечением для         |
| ROM drive and install the software (see the Carestream Dental Imaging                            | стоматологической                                                     |
| Software documentation).                                                                         | Визуализации Carestream в привод DVD-ROM и установите ПО(см.          |
| 2. Insert the Drivers DVD-ROM (2/2) in the DVD-ROM drive. The Installer                          | документацию ПО                                                       |
| Languagedialog box is                                                                            | для стоматологической визуализации Carestream).                       |
| displayed.                                                                                       | 2. Вставьте диск DVD-ROM (2/2) с драйверами в привод DVD-ROM.         |
| Installer Langueze                                                                               | Появится диалоговое                                                   |
|                                                                                                  | окно выбора языка установки.                                          |
| Please select a language.                                                                        | Installer Language                                                    |
|                                                                                                  |                                                                       |
| Errally Contraction of                                                                           | Please select a language.                                             |
|                                                                                                  | W B                                                                   |
| OK Cancel                                                                                        | koskh 🔹                                                               |
|                                                                                                  |                                                                       |
| 3. Select the installer language and click OK. The Welcome to the Drivers Setup Wizarddialog box | OK Cancel                                                             |
| is displayed.                                                                                    | 3. Выберите язык установки и щелкните ОК. Отобразится диалоговое окно |
|                                                                                                  | Welcome to the                                                        |

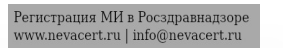

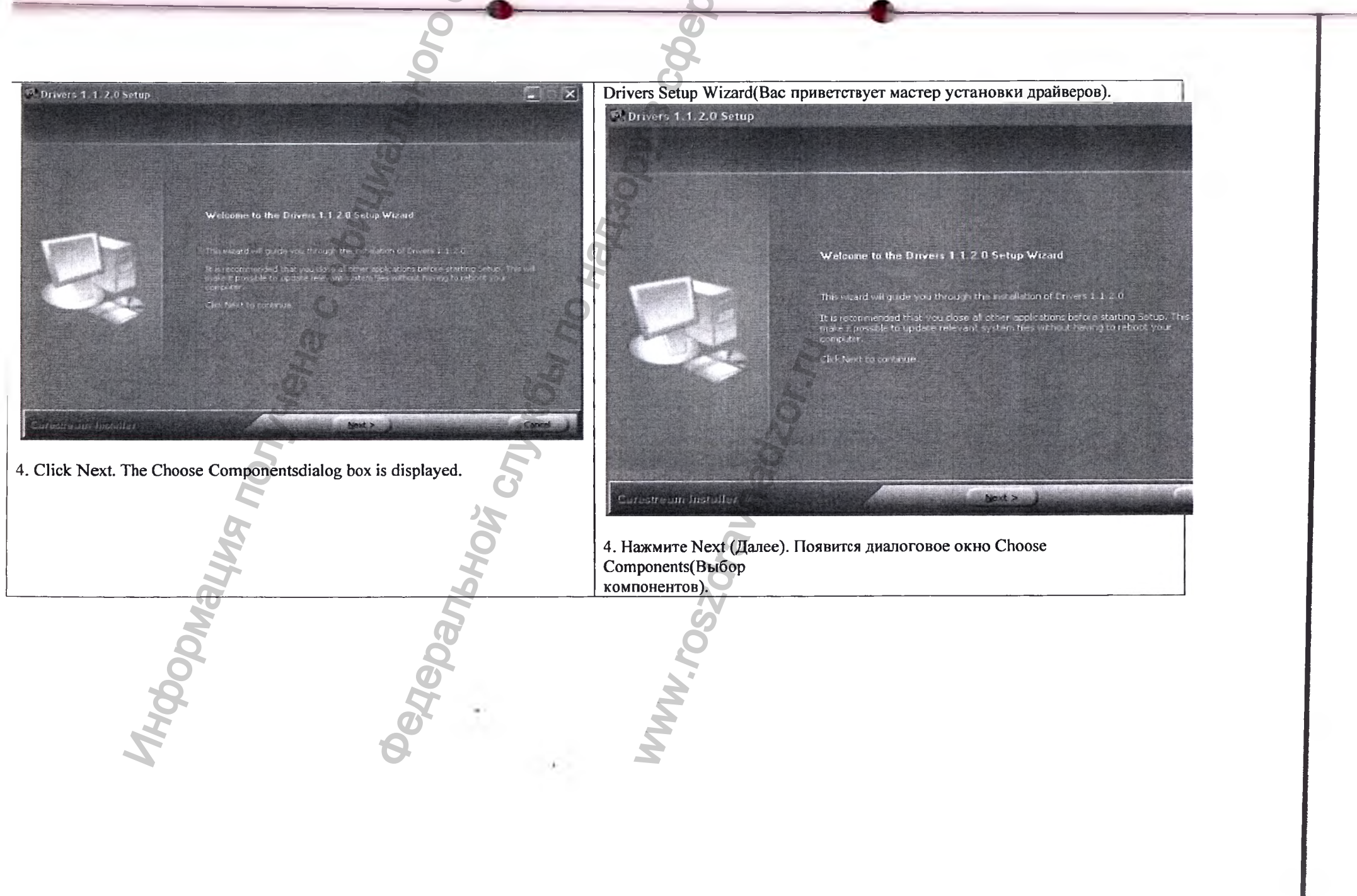

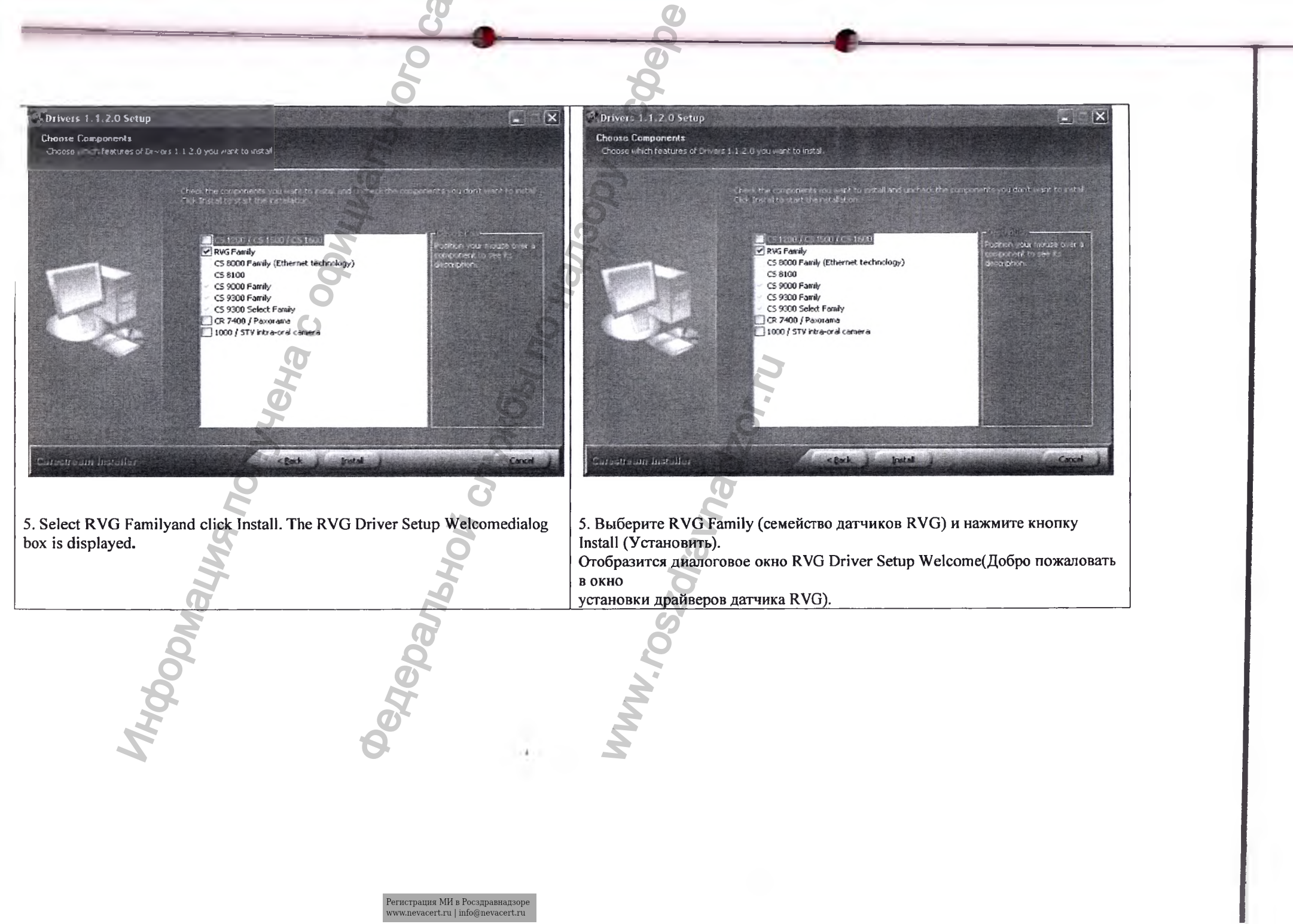

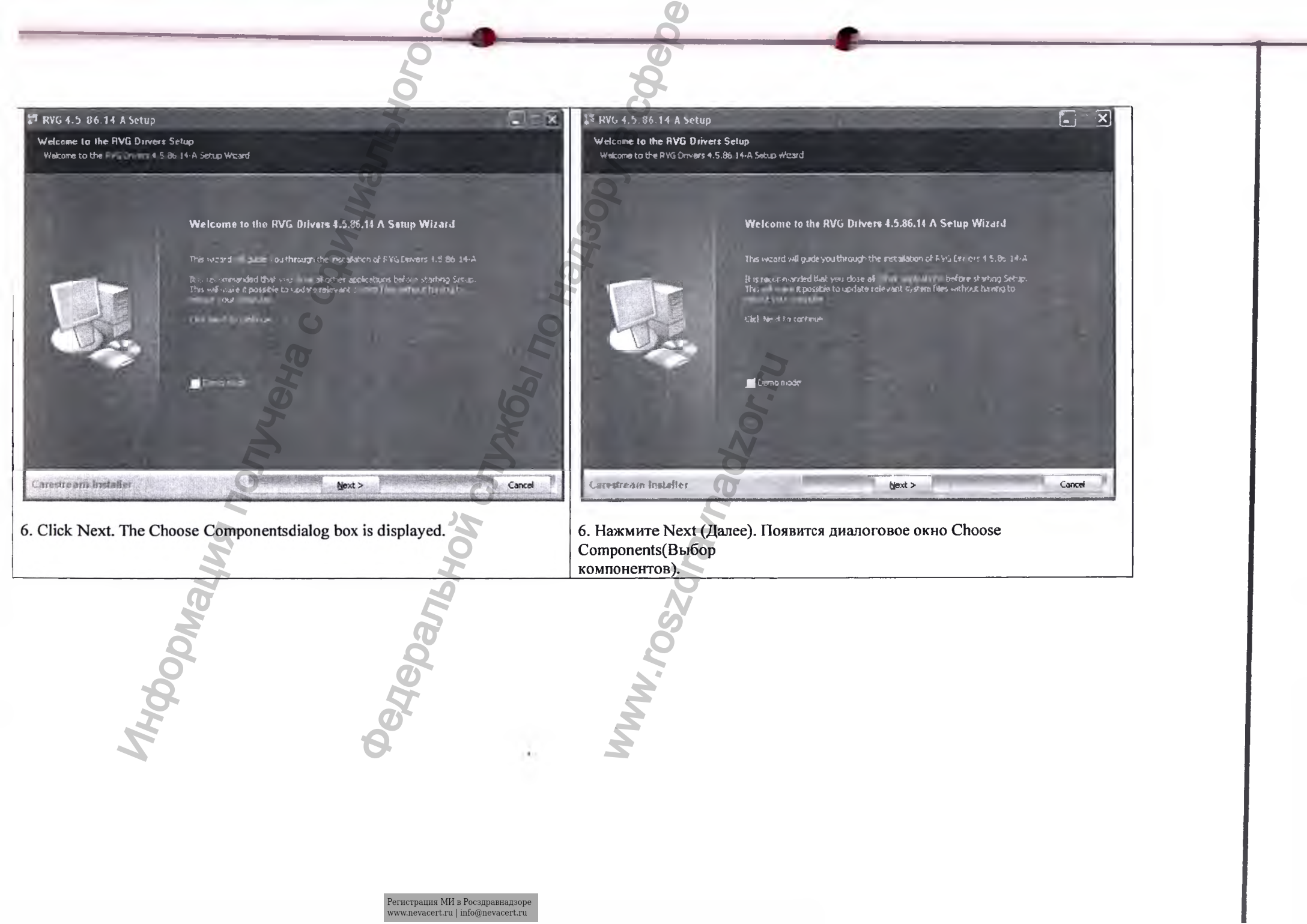

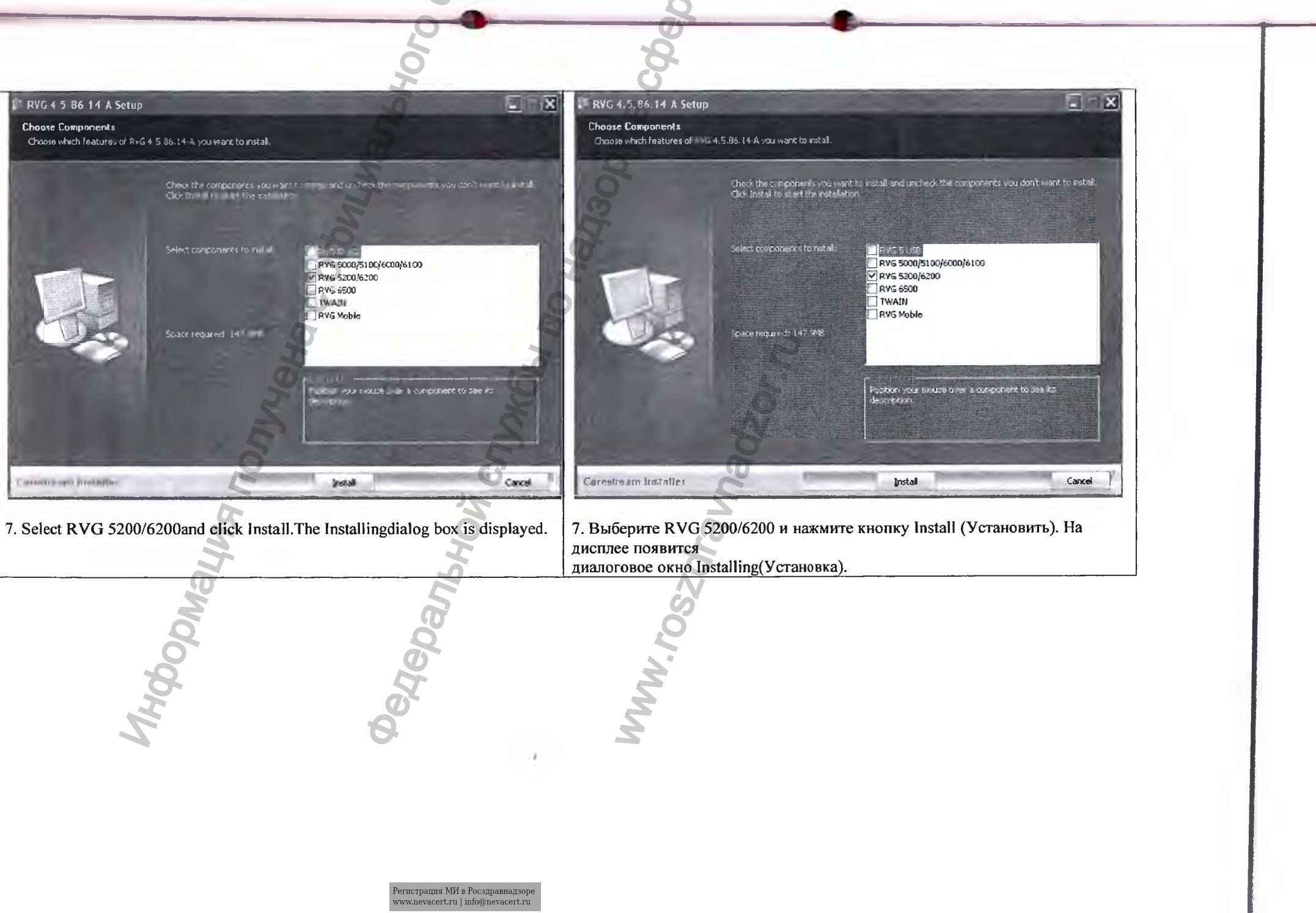

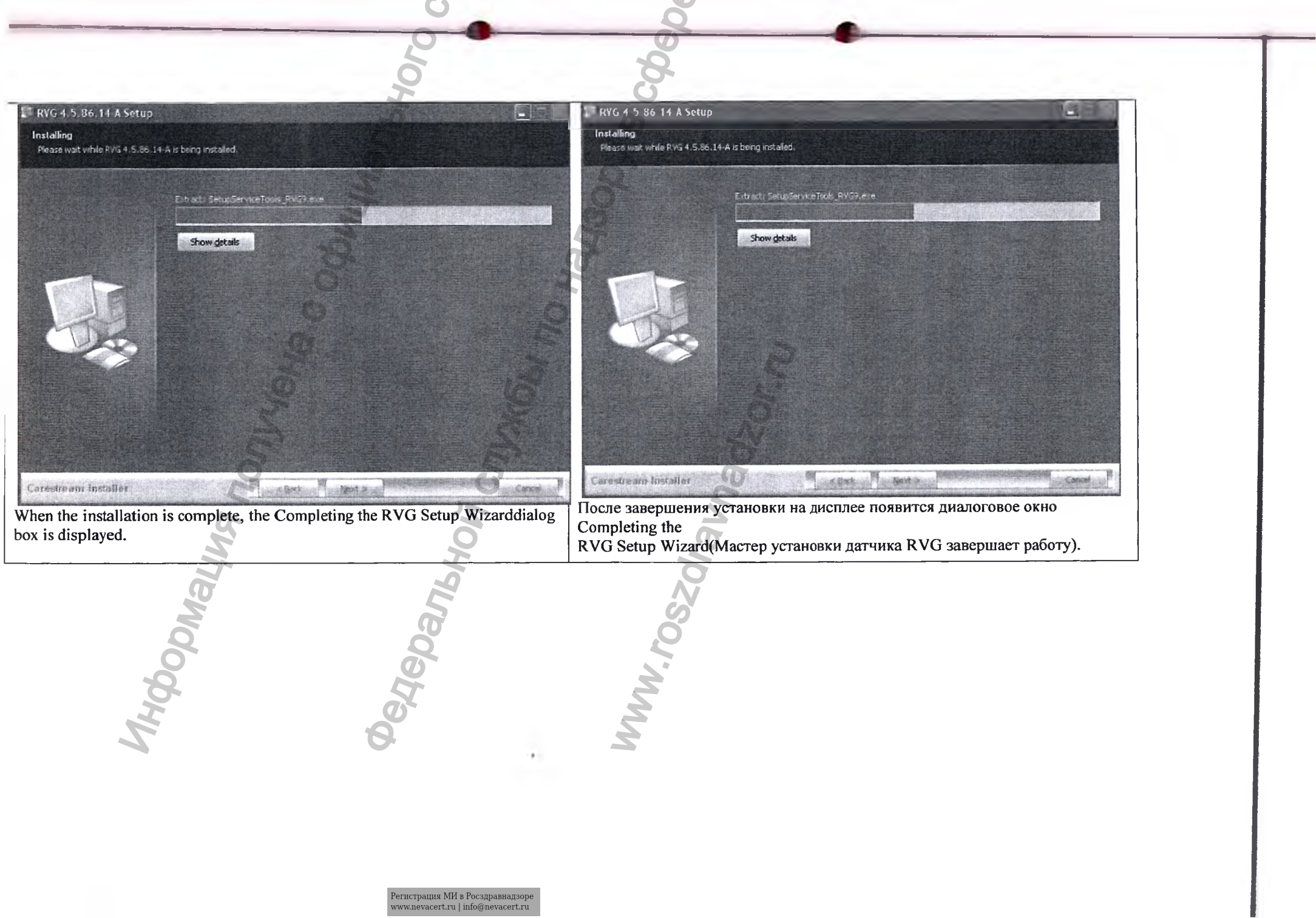

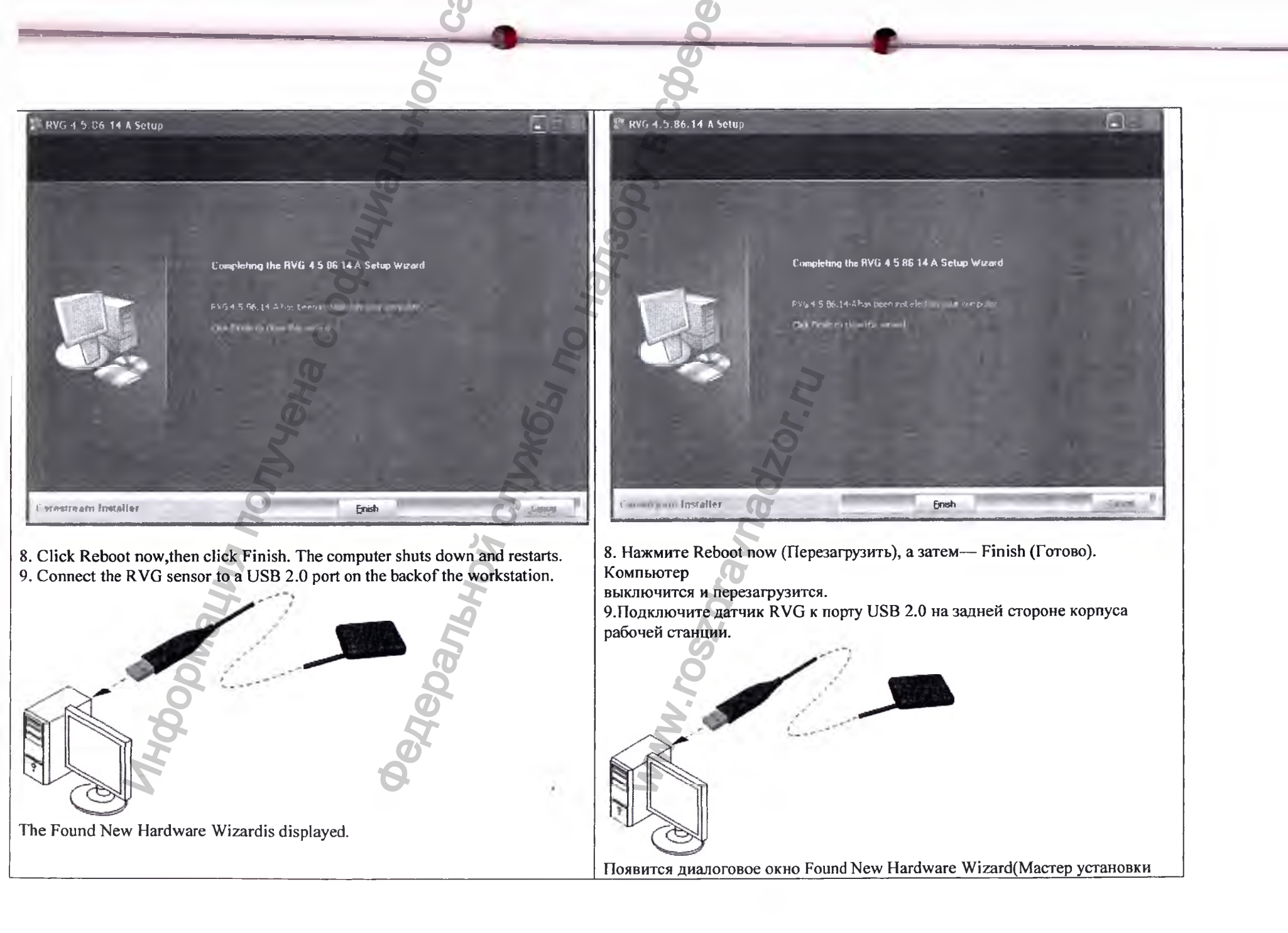

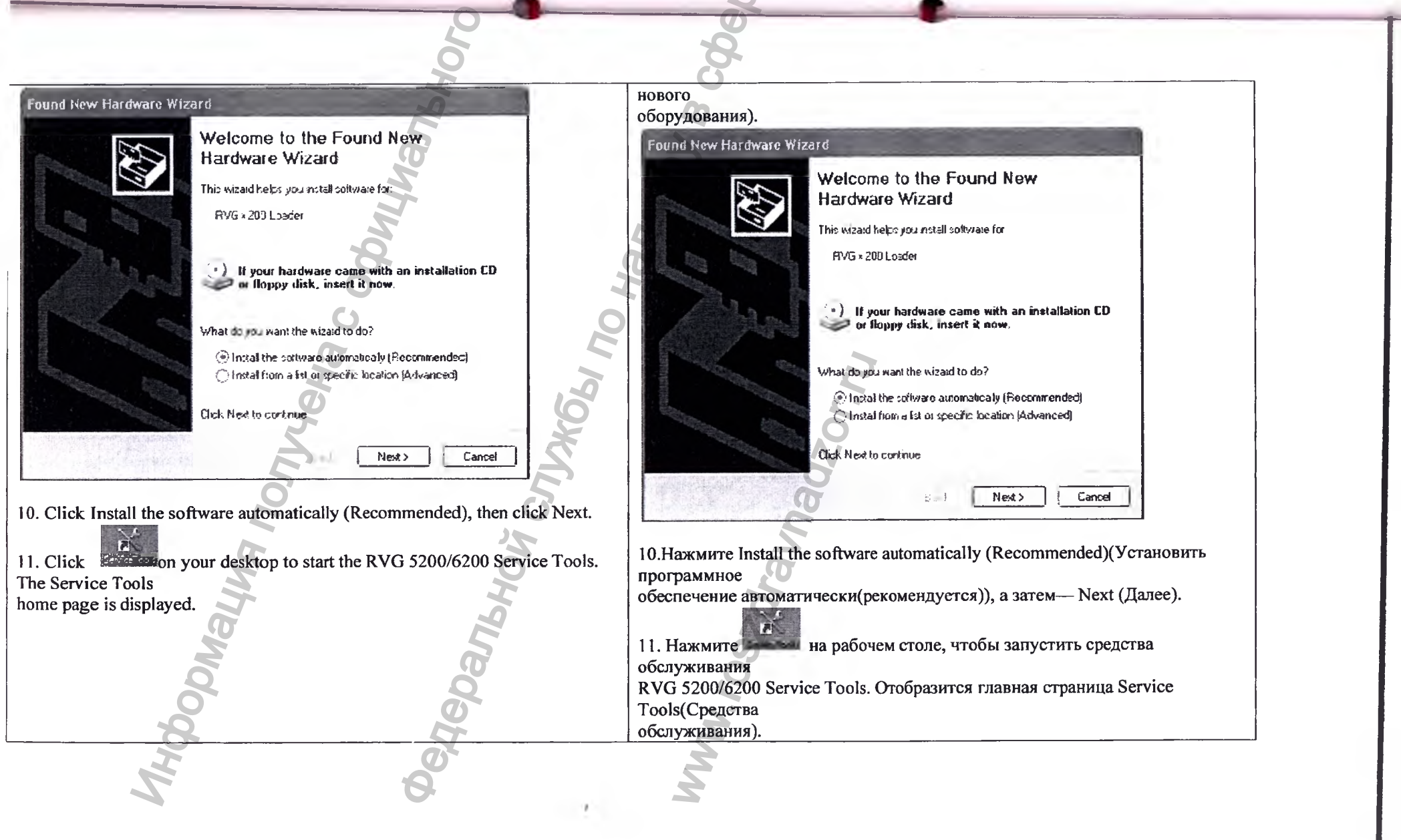

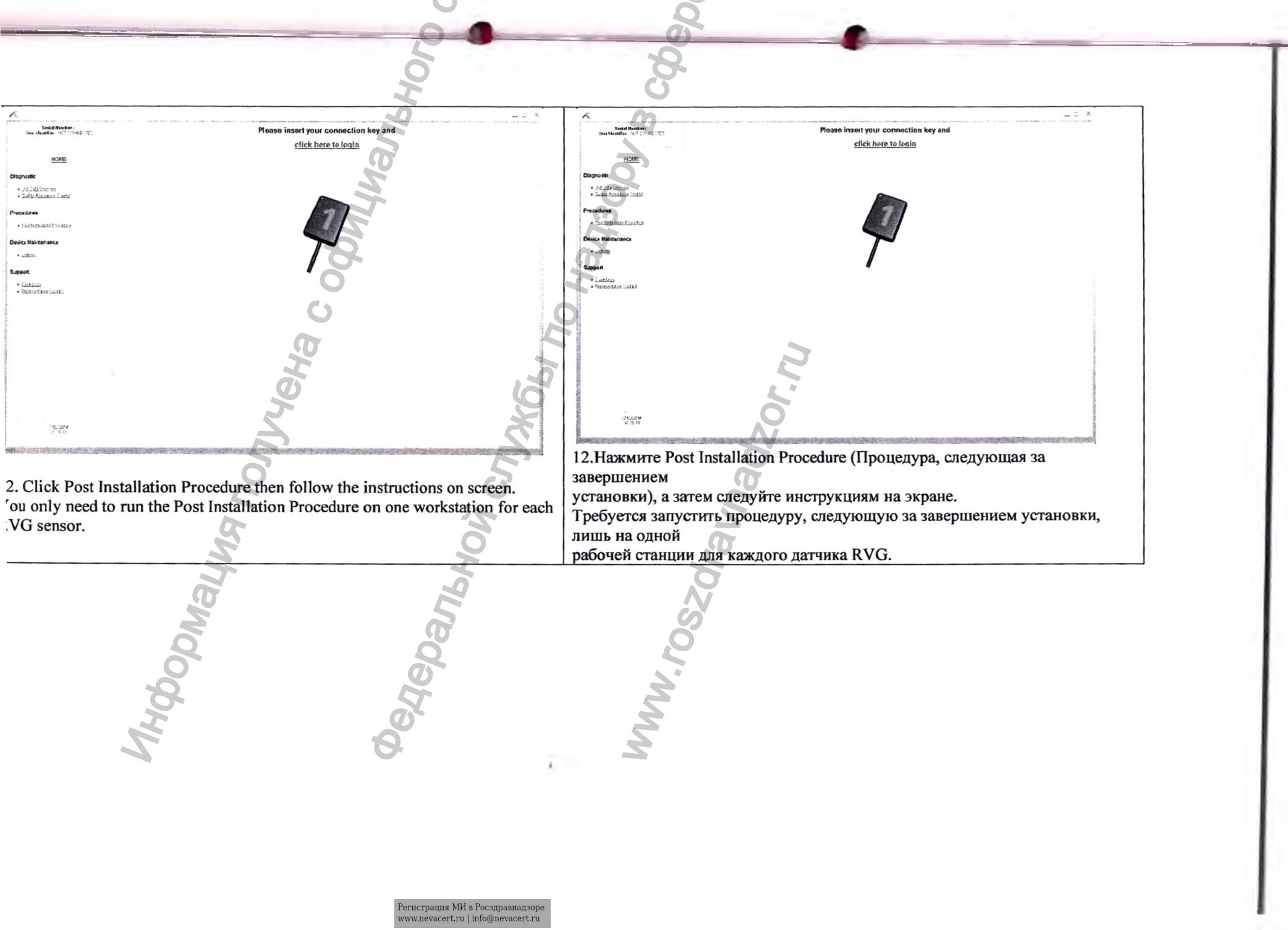

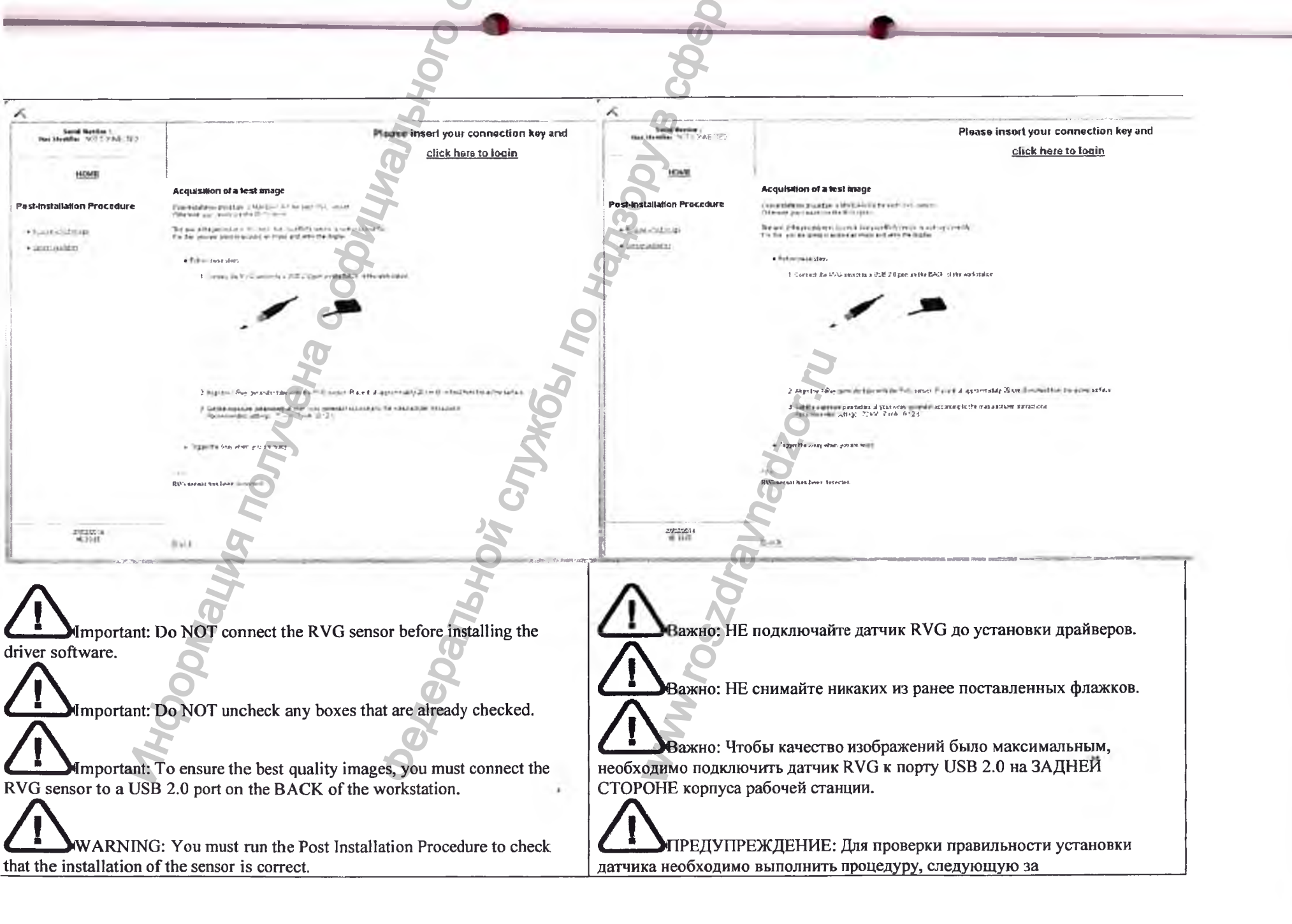

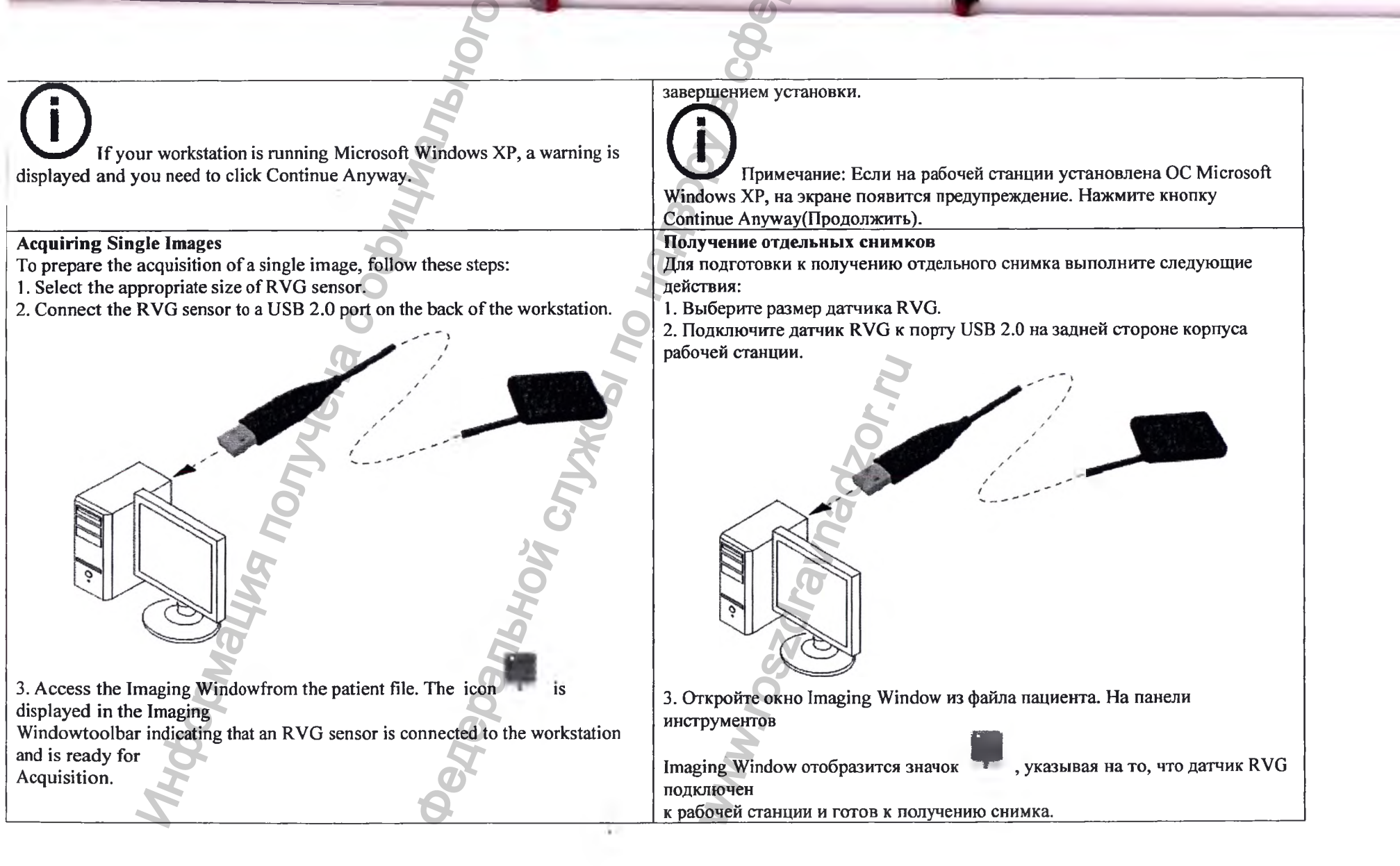

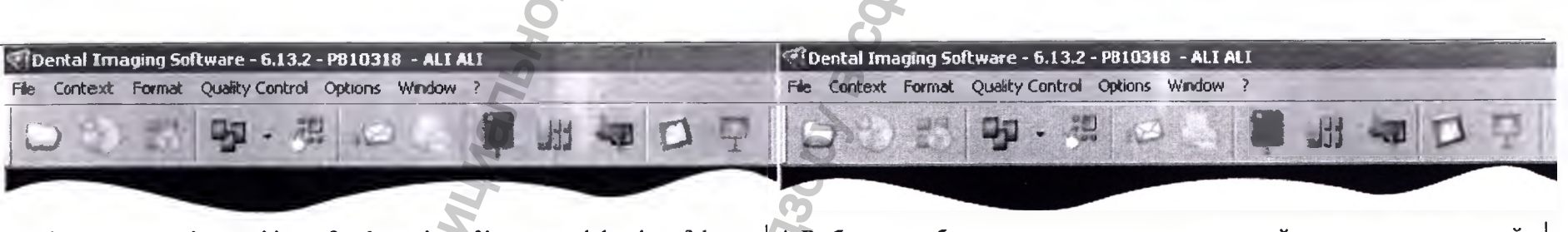

4. Select an appropriate positioner for the region of interest and the size of the sensor.

5. Cover the RVG sensor with a disposable hygienic sleeve specifically designed for each size of RVG sensor.

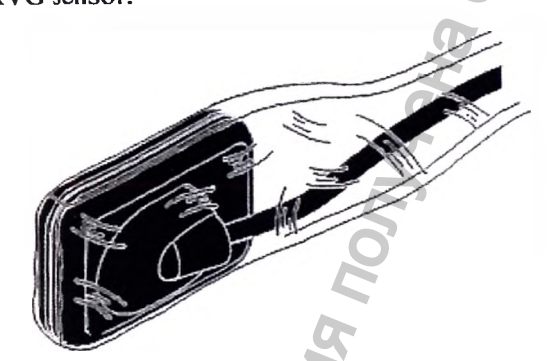

6. Place the protected RVG sensor in the biteblock of the RVG sensor positioner.

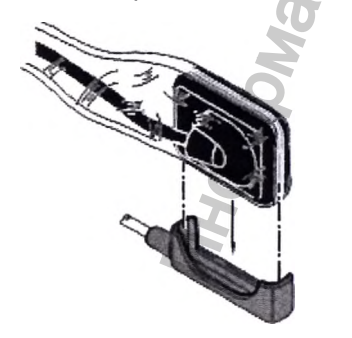

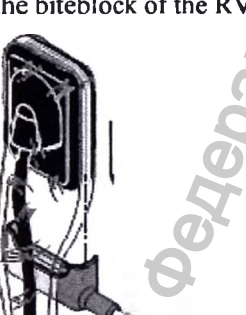

7. Position the RVG sensor in the mouth of the patient depending on the region of interest.

4. Выберите необходимое позиционирующее устройство для интересующей области из размера датчика.

5. Наденьте на датчик RVG одноразовый гигиенический чехол, специально созданный под

конкретный размер датчика.

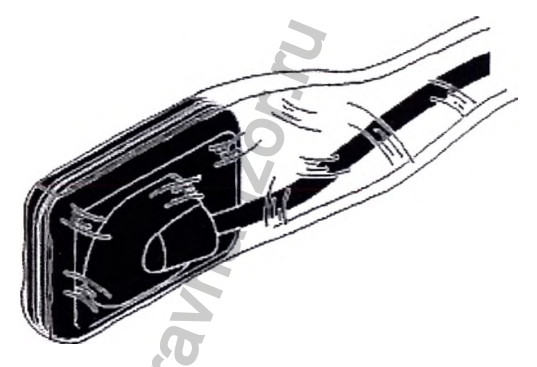

6. Поместите датчик RVG с надетым чехлом в защитный блок позиционирующего устройства датчика.

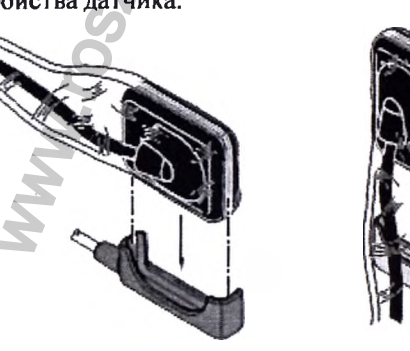

|                                      | ,0                                 |             |                                                    |                                                                                                    |                      |
|--------------------------------------|------------------------------------|-------------|----------------------------------------------------|----------------------------------------------------------------------------------------------------|----------------------|
|                                      | 6                                  |             | 8                                                  |                                                                                                    |                      |
|                                      |                                    |             | 6                                                  |                                                                                                    |                      |
|                                      | 2                                  | -           | 7. Расположите датчик RVG в нужн                   | юй области ротовой полости г                                                                                                    | ациента.             |
|                                      | 5 /                                |             |                                                    |                                                                                                    | _                    |
|                                      | G                                  |             |                                                    |                                                                                                    |                      |
| <i></i>                              | S S                                |             | 2                                                  |                                                                                                    |                      |
| A                                    |                                    |             |                                                    |                                                                                                    |                      |
| 6                                    | 56.                                |             |                                                    | A                                                                                                    |                      |
| 2                                    |                                    |             |                                                    | 5                                                                                                    |                      |
| Courses                              | allower and                        |             |                                                    |                                                                                                    |                      |
| Concerned Concerned                  | Comme                              | -           | (COCKA)                                            | - account                                                                                                    |                      |
| Suiter                               | G ) million                        | 0           | Conned                                             | Conner                                                                                                    |                      |
| (                                    |                                    | E           | ) allow                                            | )                                                                                                    |                      |
|                                      |                                    |             |                                                    | ( -                                                                                                    |                      |
| X                                    |                                    | .9          |                                                    |                                                                                                    |                      |
| COTCY .                              | The second                         | 9           |                                                    |                                                                                                    |                      |
| Sacher                               | A BARREN A                         | ×           | CODE/                                              | 4994 COM                                                                                                    |                      |
|                                      | <b>P</b>                           | X           | Start .                                            | Contraction of the second second seco |                      |
| Carterio                             | Balance                            | 5'          |                                                    | B. I                                                                                                    |                      |
| - Color                              | 10000                              | G           | Cacona                                             | Containe                                                                                                    |                      |
| 8 Move the X ray generator tibe he   | ad close to the natient and align  | it with the | and the second                                     | and the                                                                                                    |                      |
| tooth of the patient                 | Lad close to the patient and angli | it with the | 8. Прилвиньте тубус рентгеновской                  | і трубки к пациенту и откорре                                                                                                    | ктируйте             |
| and the RVG sensor.                  | t i                                |             | положение тубуса                                   | · · · · · · · · · · · · · · · · · · ·                                                                                                    |                      |
| 9. Select the X-ray exposure time ac | cording to the region of interest  | and the     | относительно зуба пациента и датч                  | ика RVG.                                                                                                    |                      |
| patient type. Follow the 🐠           |                                    |             | 9. Выберите время экспозиции в за                  | висимости от интересующей с                                                                                                    | области и            |
| user instructions of your X-ray gene | rator. The following tables prov   | ide         | типа пациента.                                     |                                                                                                    |                      |
| guidelines for exposure              |                                    |             | Следуйте инструкции по эксплуата                   | ции данного генератора рентг                                                                                                    | еновского            |
| times for an X-ray generator at 70 k | Vand 7mA. Add your values for      | the         | излучения.                                         |                                                                                                    |                      |
| exposure time in seconds             | 2                                  |             | В следующих таолицах приведены                     | рекомендации в отношении в                                                                                                    | ремени<br>цием 70 кВ |
| in the column on the right.          |                                    |             | зконозиции для тенератора ренттен<br>и током в 7мА | овского излучения с напряже                                                                                                    |                      |
| Table 1 ADULT exposure times         |                                    |             | Лобавьте свои значения времени эк                  | спозиции в секунлах в столбе                                                                                                    | п справа.            |
|                                      | <b>B</b>                           |             | Таблица 1 Время экспозиции для В                   | ЗРОСЛЫХ пациентов                                                                                                    | · · · r              |
| Acquisition Mode                     | Suggested Exposure Time in         | Your Exposu |                                                    |                                                                                                    |                      |
|                                      | Seconds                            | Seconds     | Режим получения                                    | Рекомендуемое время                                                                                                    | Ваше время           |
| Upper incisor/canine                 | 0,18                               |             | изображений                                        | экспозиции в секундах                                                                                                    | в секундах           |
| Upper premolar                       | 0,24                               |             | Верхний резец/клык                                 | 0,18                                                                                                    |                      |

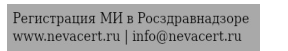

| Ipper molar         Up to 0,40         Верхний премілял         0.24           ower incloar/canine         0,12         Верхний премілял         До 0,40           ower premolar         0,18         Нижний премілял         0,12           ower molar         0,24         Нижний премілял         0,24           bile 2 CHILD exposure times         Harknuk montap         0,18           cover premolar         0,12            vequisition Mode         Suggested Exposure Time in         Your Exposition           Seconds         Seconds         Seconds           Joper incisor/canine         0,11         Bepxnink memory ensure         Persouetrayexine spexia           Joper incisor/canine         0,11         Bepxnink memory ensure         Seconds           seconds         Seconds         Bepxnink memory ensure         Seconds           seconds         Seconds         Bepxnink memory ensure         Seconds           seconds         Seconds         Bepxnink memory ensure         Seconds           seconds         Seconds         Bepxnink memory ensure         Seconds           seconds         O.24         Hikknink memory ensure         Bepxnink memory ensure           seconds         Seconds         Bepxnink memory ensure                                                                                                    |                                                                                                    | 10                                                                                                    |                                                                                                    | 20                                                                                                    |                                                                                                    |                                                                                   |
|----------------------------------------------------------------------------------------------------|----------------------------------------------------------------------------------------------------|----------------------------------------------------------------------------------------------------|----------------------------------------------------------------------------------------------------|----------------------------------------------------------------------------------------------------|----------------------------------------------------------------------------------------------------|-----------------------------------------------------------------------------------|
| over incisor/canine         0.12         Верхний моляр         До 0.40           ower molar         0.12          0.12            ower molar         0.24         Нижлий премфияр         0.12            bile 2 CHLD exposure times          Нижлий премфияр         0.24            vequisition Mode         Suggested Exposure Time in Seconds         Your Expos         Persum nonyrenna nonyrenna nonyrena nonyrenno nonyrenna nonyrenna nonyrena nanoyrenna nonyr                                                                                                    | Upper molar                                                                                                    | Up to 0,40                                                                                                    |                                                                                                    | Верхний премоляр                                                                                                    | 0,24                                                                                                    |                                                                                   |
| over premolar         0.18         Нижний резеционалар         0.12           over molar         0.24         Нижний премодляр         0.18           bib 2 CHILD exposure times         Hirkeniki Monap         0.24         Hirkeniki Monap         0.24           Acquisition Mode         Suggested Exposure Time in<br>Seconds         Your Expos         Pexnew nonyteeniki Monap         0.24           TaGining 2 Bpews secnositului gais [EETEЙ         Pexnew nonyteeniki Monap         0.24         Depxniki Monap         0.11           pper incisor/canine         0.15         Bepxniki Mosap         0.24         Depxniki Monap         0.24           ower molar         0.15         Bepxniki Mosap         0.24         Depxniki Mosap         0.24           ower molar         0.075         Hirkeniki Monap         0.24         Depxniki Mosap         0.24           ower molar         0.15         Bepxniki Mesoup         0.15         Depxniki Monap         0.24           ower molar         0.16         Hirkeniki Mosap         0.11         Depxniki Mosap         0.15           ower molar         0.11         Hirkeniki Mosap         0.15         Depxniki Mosap         0.15           ower molar         0.15         Seconds         Seconds         Seconds <td< td=""><td>Lower incisor/canine</td><td>0,12</td><td></td><td>Верхний моляр</td><td>До 0,40</td><td></td></td<>                                                                                                    | Lower incisor/canine                                                                                                    | 0,12                                                                                                    |                                                                                                    | Верхний моляр                                                                                                    | До 0,40                                                                                                    |                                                                                   |
| ower molar         0,24         Нижний премдаяр         0,18           bble 2 CHILD exposure times                                                                                                    | Lower premolar                                                                                                    | 0,18                                                                                                    |                                                                                                    | Нижний резец клык                                                                                                    | 0,12                                                                                                    |                                                                                   |
| ble 2 CHILD exposure times Cequisition Mode Suggested Exposure Time in Seconds Seconds Second | Lower molar                                                                                                    | 0,24                                                                                                    |                                                                                                    | Нижний премоляр                                                                                                    | 0,18                                                                                                    |                                                                                   |
| Таблица 2 Время экспозиция для ДЕТЕЙ         Сеquisition Mode       Suggested Exposure Time in<br>Seconds       Seconds         Jpper incisor/canine       0.11       Pexna monyvenna       Pexna monyvenna       Reckyngax       Bepxna Baue Bpexna         Jpper incisor/canine       0.11       Bepxna M nonyvenna       Octopexenuini       0.11       Bepxna M nonyvenna       Bepxna M nonyvenna       Distance       Bepxna M nonyvenna       Distance       Bepxna M nonyvenna       Distance       Bepxna M nonyvenna       Distance       Bepxna M nonyvenna       Distance       Bepxna M nonyvenna       Distance       Bepxna M nonyvenna       Distance       Bepxna M nonyvenna       Distance       Bepxna M nonyvenna       Distance       Bepxna M nonyvenna       Distance       Distance       Bepxna M nonyvenna       Distance       Bepxna M nonyvenna       Distance       Distance       Distance       Distance       Distance       Distance       Distance       Distance       Distance       Distance                                                                                                    |                                                                                                    |                                                                                                    |                                                                                                    | Нижний моляр                                                                                                    | 0,24                                                                                                    |                                                                                   |
| Nequisition Mode         Suggested Exposure Time in<br>Seconds         Your Expost<br>Seconds         Perми получения<br>изображений         Рекомендуемое время<br>экспозиции в секундах         Ваше время<br>в секундах           Jpper nicisor/canine         0,11         Bepxний резец/клык         0,11         Bepxnuй резец/клык         0,11           Jpper nolar         0,24         Bepxnuй премоляр         0,15         Bepxnuй премоляр         0,24           Jpper nolar         0,11         Bepxnuй премоляр         0,24         Bepxnuй премоляр         0,11           Jower incisor/canine         0,075         Hwarnui peseu/knisk         0,075         Imagenda peseu           Jower incisor/canine         0,15         Bepxnuй премоляр         0,11         Imagenda peseu         Imagenda peseu         Imagendapeseu         Imagendapeseu                                                                                                    | Table 2 CHILD exposure times                                                                                                    | M                                                                                                    |                                                                                                    | Таблица 2 Время экспозиции для                                                                                                    | детей                                                                                                    |                                                                                   |
| Seconds         Seconds         изображений         экспозиции в секундах         в секундах           Jpper incisor/canine         0,11         Верхний прехон/клык         0,11         Верхний прехон/клык         0,11           Jpper molar         0,24         Bepxnuik in pecon/snap         0,15         Bepxnuik in pecon/snap         0,11           .ower incisor/canine         0,075         Bepxnuik in pecon/snap         0,11         Bepxnuik in pecon/snap         0,11           .ower molar         0,15         Bepxnuik in pecon/snap         0,11         Bepxnuik in pecon/snap         0,11           .ower molar         0,15         Bepxnuik in pecon/snap         0,11         Bepxnuik in pecon/snap         0,11           .ower molar         0,15         Bepxnuik in pecon/snap         0,15         Bepxnuik in pecon/snap         0,15           .ower finction yourself either two meters behind the X-ray generator or outside tor.         Inonpocure nauwenthe ugaurenthe ugauren                                                                                                    | Acquisition Mode                                                                                                    | Suggested Exposure Time in                                                                                                    | Your Exposu                                                                                             | Режим получения                                                                                                    | Рекомендуемое время                                                                                                    | Ваше время                                                                        |
| Jpper nicisor/canine         0,11           Jpper rolar         0,15           Jpper rolar         0,24           Jower incisor/canine         0,075           Jower micisor/canine         0,075           Jower micisor/canine         0,11           Jower micisor/canine         0,15           Jower molar         0,15           Jower molar <td></td> <td>Seconds</td> <td>Seconds</td> <td>изображений</td> <td>экспозиции в секундах</td> <td>в секундах</td>                                                                                                    |                                                                                                    | Seconds                                                                                                    | Seconds                                                                                                 | изображений                                                                                                    | экспозиции в секундах                                                                                                    | в секундах                                                                        |
| pper premolar       0,15         pper molar       0,24         pper molar       0,24         ower incisor/canine       0,075         ower molar       0,11         ower molar       0,11         ower molar       0,15         ower molar       0,15         ower molar       0,16      <                                                                                                    | Upper incisor/canine                                                                                                    | 0,11                                                                                                    | 4                                                                                                    | Верхний резец/клык                                                                                                    | 0,11                                                                                                    |                                                                                   |
| Image: Incisor/canine       0,24         ower incisor/canine       0,075         ower premolar       0,11         ower molar       0,15         Description yourself either two meters behind the X-ray generator or outside the or.       Huxxnuй моляр       0,15         Make sure that the icon or is displayed in the Dental Imaging offware ooldar indicating that the RVG sensor is connected to the workstation d is ready for acquisition.       Trigger the X-ray with the remote control of the X-ray generator. The image is mediately displayed       Sofemeters, with the remote control of the X-ray generator. The image is mediately displayed in the Dental Imaging Window.       Sofemeters, with the remote control of the X-ray generator. The image is mediately displayed       , yxasubaboutit ha to, wro garnerator, with the remote control of the X-ray generator is red, retake the image quality is when the indicator of the quality of exposure is a full       Sofemeters, with the remote control of the consult of the consult of the con                                                                                                    | Upper premolar                                                                                                    | 0,15                                                                                                    | C                                                                                                    | Верхний премоляр                                                                                                    | 0,15                                                                                                    |                                                                                   |
| ower incisor/canine       0,075         ower premolar       0,11         ower molar       0,15         ower molar       0,15         o acquire a single image, follow these steps:       Indry entry action of the patient to remain still.         Tell the patient to remain still.       Position yourself either two meters behind the X-ray generator or outside the or.         Make sure that the icon       is displayed in the Dental Imaging of the remote control of the X-ray generator. The image is a faging window.         Trigger the X-ray with the remote control of the X-ray generator is red, retake the image and if the quality is:       Notextravere the X-ray generator tube head.         otstatisfactory, remove the X-ray generator tube head.       Norgenerator is a full indicator of the quality of exposure is a full eidal image quality is when the indicator of the quality of exposure is a full een bar.       Sindoparental mage is a full onder-exposed or over-exposed images indicated by a ' trial or full red bar.         Inder-exposed Image       Ideal Image Quality       Over-exposed Image       Over-exposed Image                                                                                                    | Upper molar                                                                                                    | 0,24                                                                                                    |                                                                                                    | Верхний моляр                                                                                                    | 0,24                                                                                                    |                                                                                   |
| оwer premolar         0,11           .ower molar         0,15           .ower molar         0,15           .ower molar         0,16           .ower molar         0,16           .ower molar         0,16                                                                                                    | Lower incisor/canine                                                                                                    | 0,075                                                                                                    |                                                                                                    | Нижний резец/клык                                                                                                    | 0,075                                                                                                    |                                                                                   |
| cover molar       0,15         cover molar       0,15         cover molar       0,15         cover molar       0,15         cover molar       0,15                                                                                                    | Lower premolar                                                                                                    | 0,11                                                                                                    |                                                                                                    | Нижний премоляр                                                                                                    | 0,11                                                                                                    |                                                                                   |
| Description       Interfection         Description       Interfection         Description       Interfectin         Description                                                                                                    | Lower molar                                                                                                    | 0,15                                                                                                    | 6                                                                                                    | Нижний моляр                                                                                                    | 0,15                                                                                                    |                                                                                   |
| <ul> <li>Удовлетворительное, отодвиньте тубус рентгеновской трубки.</li> <li>Under-exposed Image</li> <li>Ideal Image Quality</li> <li>Over-exposed Image</li> <li>Ideal Image Quality</li> <li>Over-exposed Image</li> </ul>                                                                                                    | To acquire a single image, follow<br>1. Tell the patient to remain still.<br>2. Position yourself either two met<br>door.<br>3. Make sure that the icon<br>Softwaretoolbar indicating that the<br>and is ready for acquisition.<br>4. Trigger the X-ray with the remo<br>immediately displayed<br>in the Imaging Window.<br>5. Check the image and if the qualit<br>• Notsatisfactory, for example, if the<br>X-ray.<br>• Satisfactory, remove the X-ray go<br>The ideal image quality is when the<br>green bar in the<br>Control Panel. Avoid under-exposed<br>partial or full red bar | ers behind the X-ray generator of<br>is displayed in the Dental Imagin<br>RVG sensor is connected to the<br>te control of the X-ray generator.<br>ity is:<br>he exposure quality indicator is re-<br>enerator tube head.<br>e indicator of the quality of expo-<br>ed or over-exposed images indica | r outside the<br>ng<br>workstation<br>. The image is<br>ed, retake the<br>sure is a full<br>ated by a ' | Получение отдельного снимка<br>Для получения отдельного снимка<br>1. Попросите пациента не двигатя<br>2. Станьте позади от генератора р<br>двух метров или<br>выйдите в другую комнату.<br>3. Убедитесь, что на панели инстр<br>отображается значок , указ<br>подключен к рабочей станции и г<br>4. Запустите рентгеновскую устан<br>управления<br>генератора рентгеновского излучкок<br>окне<br>Imaging Window.<br>5. Проверьте изображение и, если<br>• Не удовлетворительное(наприме<br>становится | а выполните указанные ниже<br>життеновского излучения на р<br>рументов Dental Imaging Softw<br>ывающий на то, что датчик R<br>отов к получению снимков.<br>новку с помощью пульта дист<br>ения. Изображение немедлени<br>качество:<br>ер, если индикатор качества э | действия:<br>расстоянии<br>vare<br>VG<br>анционного<br>но появится в<br>кспозиции |
| Inder-exposed Image lideal Image Quality Over-exposed Качество снимка является идеальным, когда линейка индикатора качества                                                                                                    | ·                                                                                                    |                                                                                                    |                                                                                                    | • Удовлетворительное, отодвиныт                                                                                                    | е тубус рентгеновской трубки                                                                                                    | 1.                                                                                |
|                                                                                                    | Under-exposed Image                                                                                                    | Ideal Image Quality                                                                                                    | Over-expos                                                                                              | Качество снимка является идеаль                                                                                                    | ным, когда линейка индикато                                                                                                    | ра качества                                                                       |

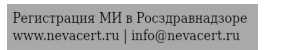

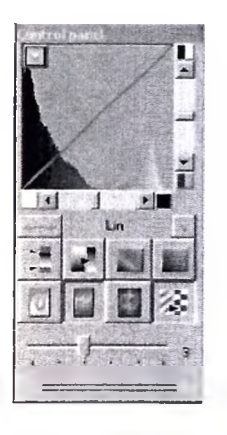

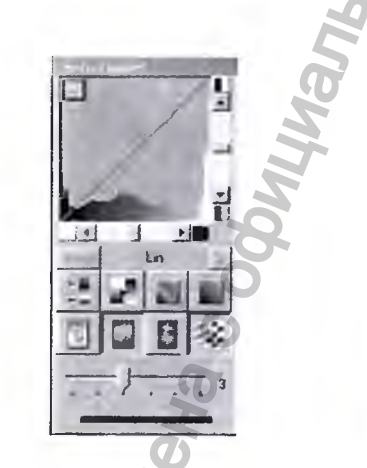

6. Remove the RVG sensor from the mouth of the patient.7. Remove the hygienic sensor protection and throw it away.8. Clean and disinfect the RVG sensor after each patient .

Limportant: To ensure the best quality images, you must connect the RVG sensor to a USB 2.0 port on the BACK of the workstation.

Important: Use a NEW hygienic sleeve for each new patient to prevent cross-contamination.

Important: Always insert the RVG sensor holding it horizontally for he comfort of the patient.

Important: Make sure that the tube head is not shaking.

Important: These are suggested exposure times and need to be adjusted or your specific X-ray generator. For dark images, reduce the exposure time and or grainy images, increase the exposure time. на панели управления становится полностью зеленого цвета. Избегайте недоэкспонированных и переэкспонированных изображений(линейка индикатора

частично или полностью окрашена в красный цвет).

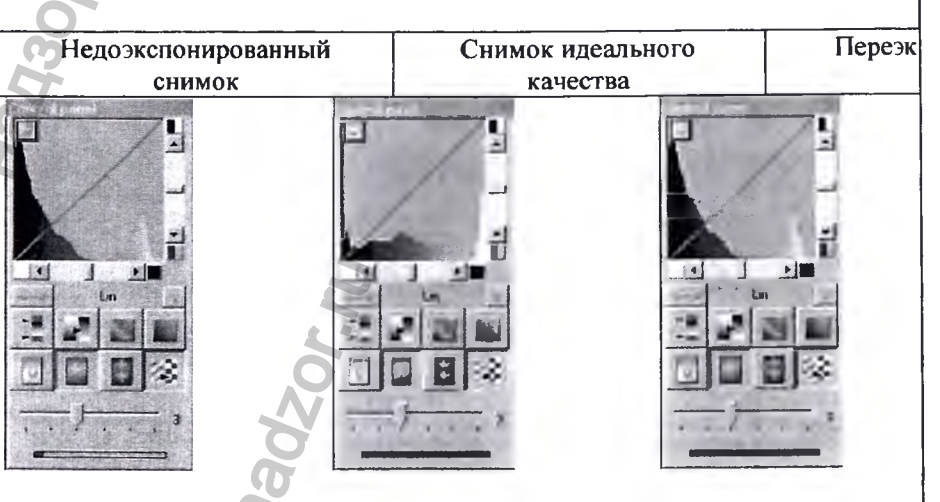

6. Извлеките датчик RVG изо рта пациента.

7. Снимите с датчика и выбросите защитный гигиенический чехол.

8. Очищайте и дезинфицируйте датчик RVG после каждого пациента.

Важно: Чтобы качество изображений было максимальным, необходимо подключить датчик RVG к порту USB 2.0 на ЗАДНЕЙ СТОРОНЕ корпуса рабочей станции.

Важно: Во избежание перекрестного заражения для каждого нового пациента используйте НОВЫЙ гигиенический чехол.

**СССР**Важно: Для удобства пациента датчик RVG всегда вводится в ротовую полость горизонтально.

Важно: Убедитесь в том, что тубус не дрожит.

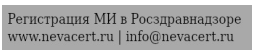

Limportant: Make sure you can keep visual contact with the patient during the X-ray.

Important: Do NOT pull the RVG sensor by its cable when you remove the hygienic protection.

#### Acquiring FMS Images

To prepare the acquisition of FMS images, follow these steps:

- 1. Select the appropriate size of RVG sensor.
- 2. Connect the RVG sensor to a USB 2.0 port on the backof the workstation.

3. Access the Imaging Windowfrom the patient file.

4. Click in the Imaging Windowto access the RVG FMS Acquisition

interface. 📕 is displayed

in the RVG FMS Acquisition interface indicating that the RVG sensor is connected to the

Регистрация МИ в Росздравнадзор www.nevacert.ru | info@nevacert.ru

workstation and is ready for acquisition.

Важно: Данные значения времени экспозиции носят рекомендательный характер и должны быть скорректированы для конкретного используемого генератора рентгеновского излучения. Если снимки получаются темными, уменьшите время экспозиции, а если зернистыми— увеличьте его.

Важно: Обязательно во время выполнения рентгеновского снимка смотрите на пациента.

Важно: При снятии гигиенического чехла НЕ ТЯНИТЕ датчик RVG за кабель.

#### Получение снимков FMS

Для подготовки к получению снимков FMS выполните следующие действия: 1. Выберите размер датчика RVG.

2. Подключите датчик RVG к порту USB 2.0 на задней стороне корпуса рабочей станции.

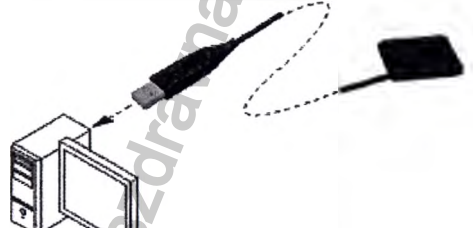

3. Откройте окно Imaging Window из файла пациента.

4. Нажмите в окне Imaging Window для получения доступа к интерфейсу RVG FMS Acquisition. В окне интерфейса RVG FMS

Acquisition отображается , указывая на то,

что датчик RVG подключен к рабочей станции и готов к получению снимков.

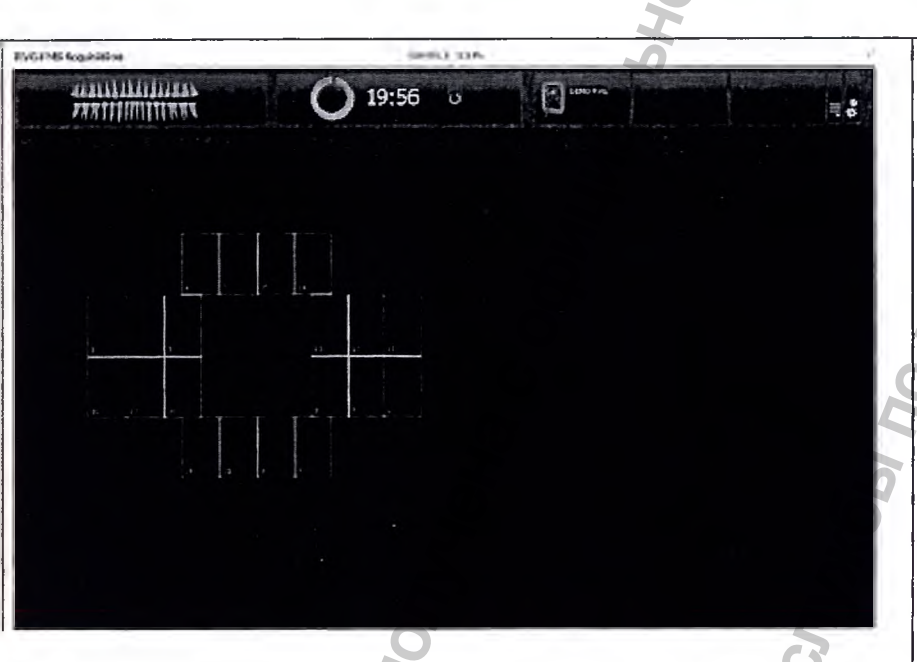

5. Select an appropriate positioner for the region of interest and the size of the RVG sensor.

6. Cover the RVG sensor with a disposable hygienic sleeve specifically designed for each size of RVG sensor.

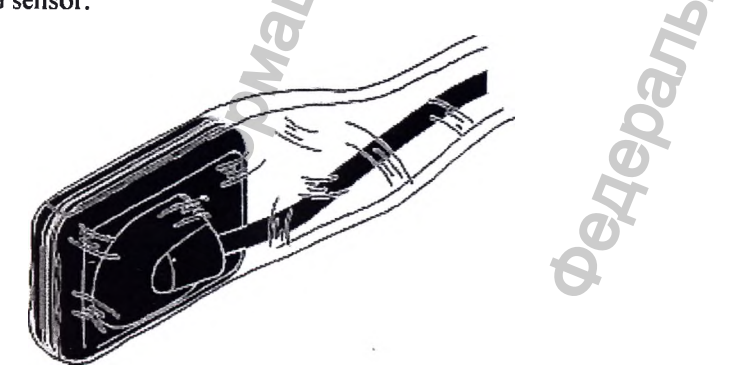

7. Place the protected RVG sensor in the biteblock of the RVG sensor positioner. 8. Position the RVG sensor in the mouth of the patient depending on the region

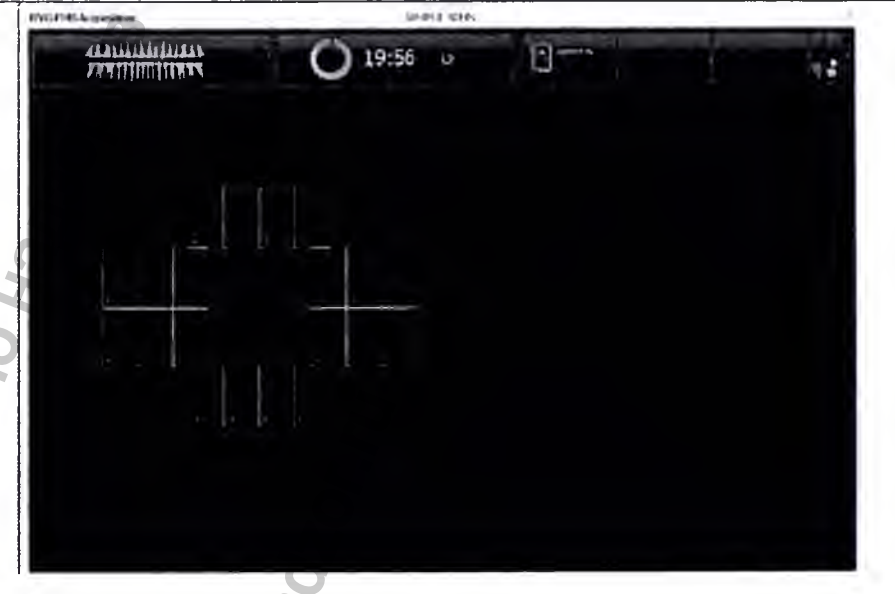

5. Выберите подходящее позиционирующее устройство для интересующей области

и размера датчика RVG.

6. Наденьте на датчик RVG одноразовый гигиенический чехол, специально созданный под

конкретный размер датчика.

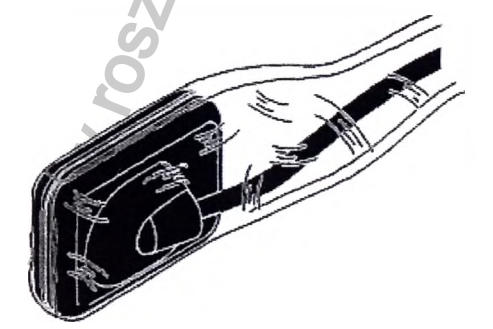

7. Поместите датчик RVG с надетым чехлом в защитный блок позиционирующего устройства датчика.

|                                                                                                    | Q                                                                                                    |
|----------------------------------------------------------------------------------------------------|----------------------------------------------------------------------------------------------------|
| 1010                                                                                                    | 8                                                                                                    |
| of interest.                                                                                                    | 8. Расположите датчик RVG в нужной области ротовой полости пациента.                                                 |
| A Conversion of the states of the states of  | Rentered Later of the second                                                                                         |
|                                                                                                    | 9. Придвиньте тубус рентгеновской трубки к пациенту и откорректируйте                                                |
| O Mana the V management of the band to the strengt of the target of the strengt of the strengt o | положение тубуса                                                                                                    |
| y lylove the A-ray generator tube head to the patient and align it with the tooth of the patient and the                                                                                                    | относительно зуоа пациента и дагчика к у О.<br>10. Выберите время экспозиции в зависимости от интересующей области и |
| RVG sensor.                                                                                                    | типа пациента.                                                                                                    |
| 10. Select the X-ray exposure time according to the region of interest and the                                                                                                    | Следуйте инструкции по эксплуатации данного генератора рентгеновского                                                |
| patient type. Follow the                                                                                                    | излучения.                                                                                                    |
| user instructions of your X-ray generator. The following tables provide                                                                                                    | В следующих таолицах приведены рекомендации в отношении времени                                                      |
| times for an X-ray generator at 70 kWand 7mA. Add your values for the                                                                                                    | экспозиции<br>иля генератора рентгеновского излучения с напряжением 70 кВ и током в                                  |
| exposure time in seconds                                                                                                    | 7мА.                                                                                                    |
| in the column on the right.                                                                                                    | Добавьте свои значения времени экспозиции в секундах в столбец справа.                                               |
|                                                                                                    |                                                                                                    |
| Table 3 ADULT exposure times                                                                                                    | ТаблицаЗ Время экспозиции для ВЗРОСЛЫХ пациентов                                                                     |
| Acquisition Mode Suggested Exposure Time in Your Expos                                                                                                    | Режим получения Рекомендуемое время Ваше время                                                                       |
| Seconds Seconds                                                                                                    | изображений экспозиции в секундах в секундах                                                                         |

-----

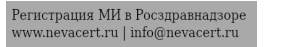

| Upper incisor/canine | 0,18       | Верхний резец/клык | 0,18    |  |
|----------------------|------------|--------------------|---------|--|
| Upper premolar       | 0,24       | Верхний премоляр   | 0,24    |  |
| Upper molar          | Up to 0,40 | Верхний моляр      | До 0,40 |  |
| Lower incisor/canine | 0,12       | Нижний резец/клык  | 0,12    |  |
| Lower premolar       | 0,18       | Нижний премфляр    | 0,18    |  |
| Lower molar          | 0,24       | Нижний моляр       | 0,24    |  |

#### Table 4 CHILD exposure times

| Acquisition Mode     | Suggested Exposure Time in | Your Expo |  |
|----------------------|----------------------------|-----------|--|
|                      | Seconds                    | Seconds   |  |
| Upper incisor/canine | 0,11                       | 6         |  |
| Upper premolar       | 0,15                       |           |  |
| Upper molar          | 0,24                       |           |  |
| Lower incisor/canine | 0,075                      | 2         |  |
| Lower premolar       | 0,11                       |           |  |
| Lower molar          | 0,15                       |           |  |
|                      |                            |           |  |

Limportant: To ensure the best quality images, you must connect the RVG sensor to a USB 2.0 port on the BACK of the workstation.

Important: Use a NEW hygienic sleeve for each new patient to prevent cross-contamination.

**L**important: Always insert the RVG sensor holding it horizontally for the comfort of the patient.

Important: Make sure that the tube head is not shaking.

**C L D important**: These are suggested exposure times and need to be adjusted for your specific X-ray generator. For dark images, reduce the exposure time and for grainy images, increase the exposure time.

**Acquiring FMS Images** 

|          |       |            |     |             | •  |
|----------|-------|------------|-----|-------------|----|
| ToSmunol | Drawa | OKONODUUU  | 777 | TETE        | T. |
| гаолицач | рремя | экспозиции | для | <b>HEIE</b> | r  |
|          | r     |            |     |             |    |

| Режим получения    | Рекомендуемое время   | Ваше время |
|--------------------|-----------------------|------------|
| изображений        | экспозиции в секундах | в секундах |
| Верхний резец/клык | 0,11                  |            |
| Верхний премоляр   | 0,15                  |            |
| Верхний моляр      | 0,24                  |            |
| Нижний резец/клык  | 0,075                 |            |
| Нижний премоляр    | 0,11                  |            |
| Нижний моляр       | 0,15                  |            |
|                    |                       |            |

Важно: Чтобы качество изображений было максимальным, необходимо подключить датчик RVG к порту USB 2.0 на ЗАДНЕЙ СТОРОНЕ корпуса рабочей станции.

Важно: Во избежание перекрестного заражения для каждого нового пациента используйте НОВЫЙ гигиенический чехол.

Важно: Для удобства пациента датчик RVG всегда вводится в ротовую полость горизонтально.

Важно: Убедитесь в том, что тубус не дрожит.

Важно: Данные значения времени экспозиции носят рекомендательный характер и должны быть скорректированы для конкретного используемого генератора рентгеновского излучения. Если снимки получаются темными, уменьшите время экспозиции, а если зернистыми— увеличьте его.

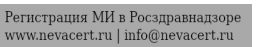

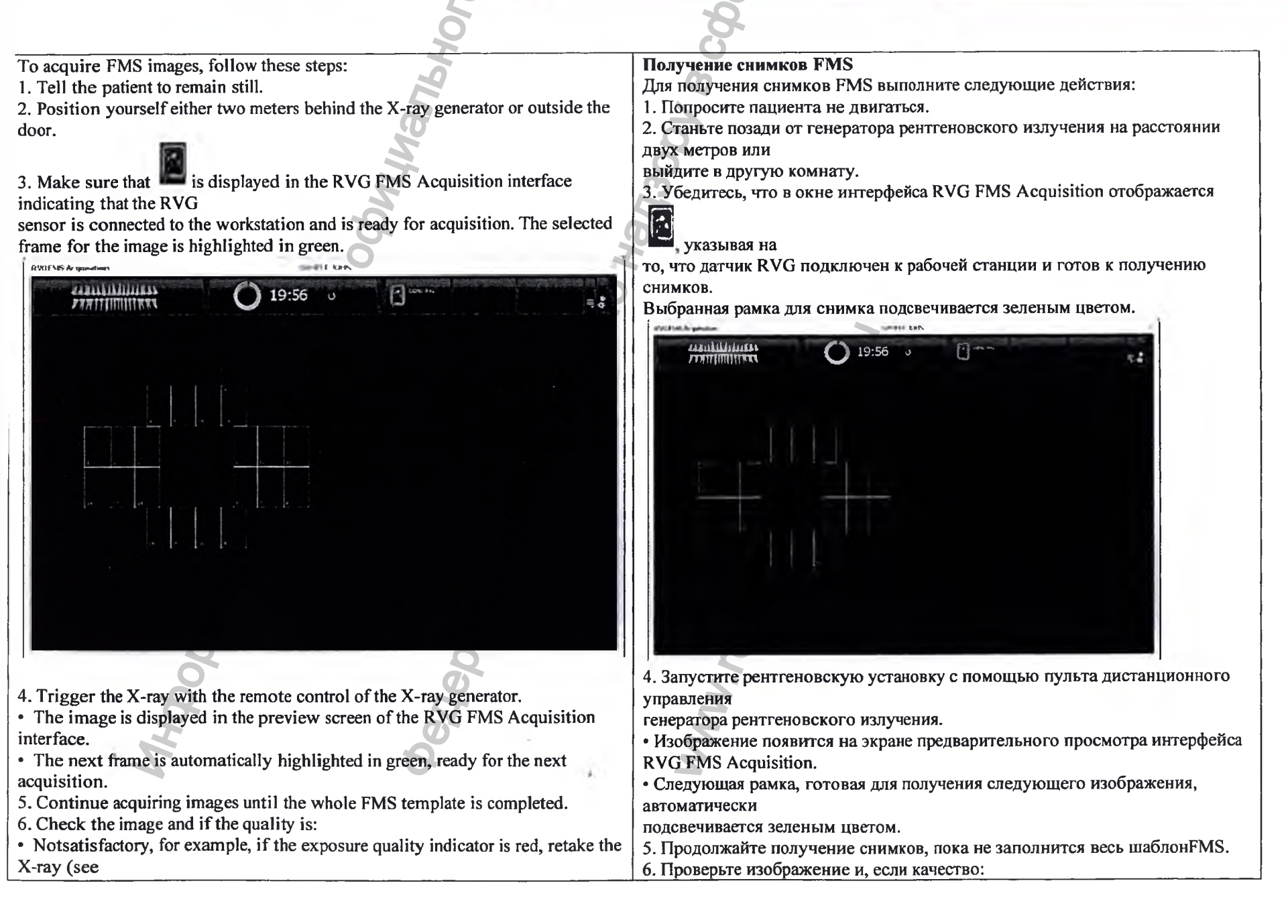

"Retaking Images" on page 24).

• Satisfactory, remove the X-ray generator tube head. The ideal image quality is when the indicator of the quality of exposure is a full

green bar in the

Control Panel. Avoid under-exposed or over-exposed images indicated by a partial or full red bar.

Under-exposed Image

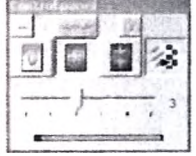

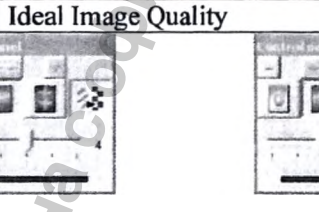

7. Remove the RVG sensor from the mouth of the patient.

- 8. Remove the hygienic sensor protection and throw it away.
- 9. Clean and disinfect the RVG sensor after each patient.

Light Supportant: Make sure you can keep visual contact with the patient during the X-ray

LID Important: Do NOT pull the RVG sensor by its cable when you remove the hygienic protection.

### **Retaking Images**

If you need to retake images either while you are going through the FMS template acquisition

sequence or after the FMS template acquisition is finished, follow these steps: 1. Click the frame you want to retake images.

2. Check the image quality in the preview screen.

3. Retake another image or images if you are not satisfied with the image quality.

становится красным, выполните снимок повторно.

удовлетворительное, отодвиньте тубус рентгеновской трубки.

Качество снимка является идеальным, когда линейка индикатора качества экспозиции

• неудовлетворительное(например, если индикатор качества экспозиции

на панели управления становится полностью зеленого цвета. Избегайте

Over-expos недоэкспонированных и переэкспонированных изображений (линейка

индикатора

частично или полностью окрашена в красный цвет).

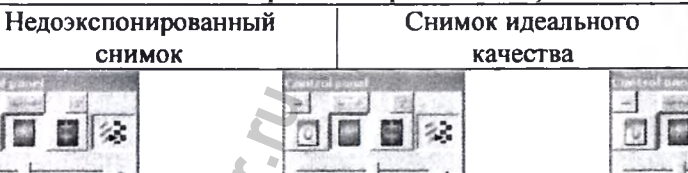

Переэк

7. Извлеките датчик RVG изо рта пациента.

8. Снимите с датчика и выбросите защитный гигиенический чехол.

9. Очищайте и дезинфицируйте датчик RVG после каждого пациента.

Важно: Обязательно во время выполнения рентгеновского снимка смотрите на пациента.

СЪВажно: При снятии гигиенического чехла НЕ ТЯНИТЕ датчик RVG за кабель.

Повторное получение снимков.

В случае необходимости сделать снимки повторно либо в процессе последовательного

выполнения снимков шаблона FMS, либо после завершения шаблонаFMS выполните

следующие действия:

1. Нажмите рамку, в которой вы хотите сделать снимки повторно.

2. Проверьте качество снимка в окне предварительного просмотра.

3. Если вы не удовлетворены качеством изображения, выполните снимок (снимки) повторно.

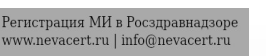

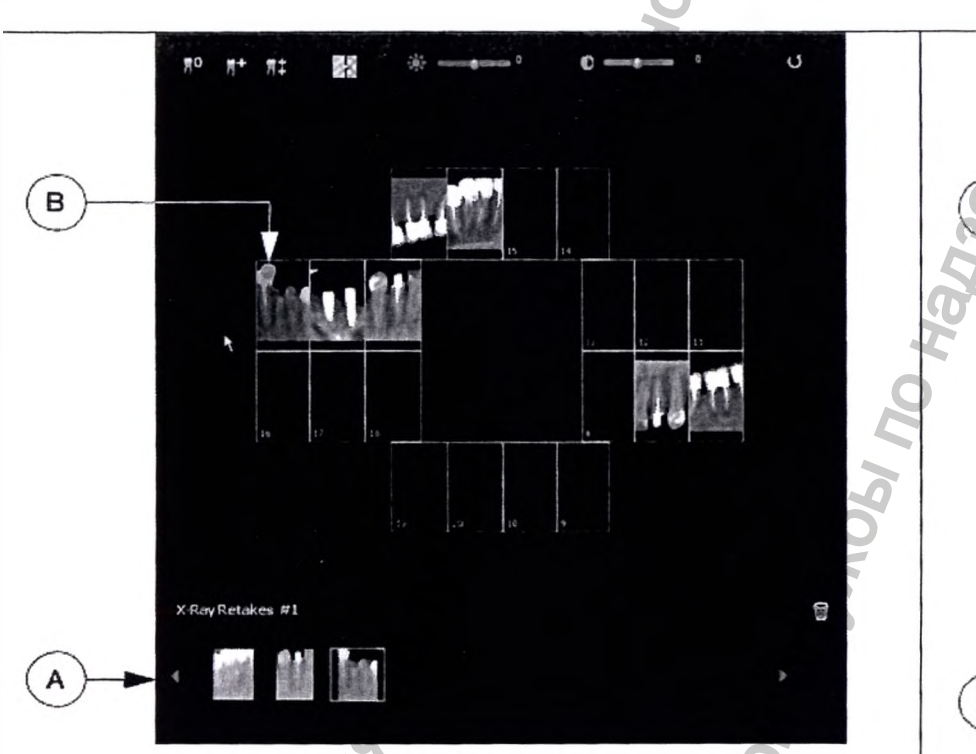

- The FMS retake image gallery «A» only displays the images acquired for the frame highlighted in
- blue in the FMS template»B». A blue circle in the corner of the FMS frame indicates that there are
- retake images for this specific frame. The images are automatically saved unless you want to
- select and delete them.
- 4. Select an image and apply image enhancement. The image enhancements are automatically
- saved.
- 5. Exit the RVG FMS Acquisitioninterface when you have finished all the acquisition sequences.
- The FMS template with the acquired images and the applied image enhancements are saved and

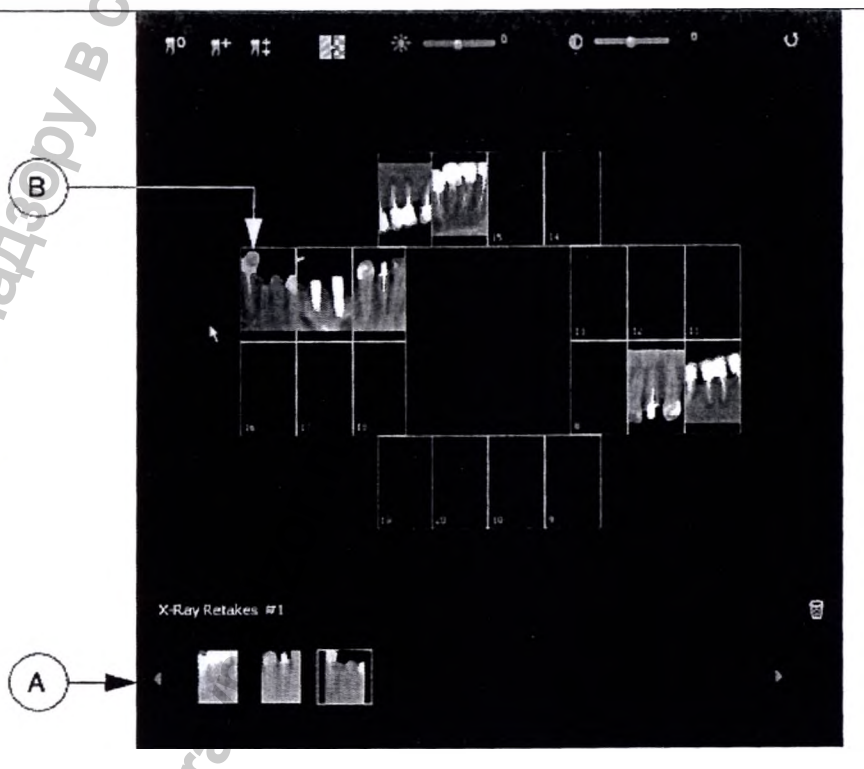

| В галерее переснятых снимков FMS «А» отображаются только снимки,      |
|-----------------------------------------------------------------------|
| полученные для                                                        |
| рамки в шаблоне FMS, выделенной синим цветом «В». Синий кружок в углу |
| рамки FMS                                                             |
| обозначает, что в данной рамке имеются переснятые изображения. Снимки |
| COXDANSIOTOR                                                          |

автоматически, если только вы не выбрали и не удалили их.

4. Выберите снимок и примените инструмент оптимизации изображения.

Оптимизированные изображения сохраняются автоматически.

5. Выйдите из интерфейса RVG FMS Acquisition, когда закончите выполнение всей

последовательности получения снимков.

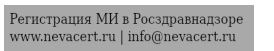

|                            |                                                         | 2                    | 1.2                                               |
|----------------------------|---------------------------------------------------------|----------------------|---------------------------------------------------|
| displayed in the Imaging   | Window                                                  | Шаблон FMS с полу    | Ченными снимками и примененными значениями        |
| The retake images are also | so saved in the Imaging Window but not as a part of the | оптимизации          | ченными спимками и примененными значениями        |
| FMS template.              |                                                         | изображения булет с  | сохранен и отобразится в окне Imaging Window      |
| 6. Remove the X-ray gen    | erator tube head.                                       | Переснятые изображ   | сения также сохраняются в окне Imaging Window, но |
| 7. Remove the RVG sens     | or from the mouth of the patient.                       | не как часть         |                                                   |
| 8. Remove the hygienic s   | ensor protection and throw it away.                     | Шаблона FMS.         |                                                   |
| 9. Clean and disinfect the | RVG sensor after each patient.                          | 6. Отодвиньте тубус  | рентгеновской трубки.                             |
|                            |                                                         | 7. Извлеките датчик  | RVG изо рта пациента.                             |
| $\wedge$                   |                                                         | 8. Снимите с датчика | а и выбросите защитный гигиенический чехол.       |
|                            | -6 -5                                                   | 9. Очищайте и дезин  | фицируйте датчик RVG после каждого пациента.      |
| <b>C</b> f you retake in   | nages before finishing all of the FMS template, you     |                      |                                                   |
| have interrupted the auto  | matic acquisition sequence. To relaunch the automatic   |                      |                                                   |
| acquisition, click the nex | t frame in the acquisition sequence.                    | С-ЭПримечание        | е: В случае повторного выполнения снимков до      |
| $\Lambda$                  | 70                                                      | завершения шаблона   | н FMS автоматическая последовательность получения |
|                            |                                                         | снимков прерывается  | я. Чтобы возобновить                              |
| mportant: Do I             | NOT pull the RVG sensor by its cable when you remove    | автоматическое полу  | чение снимков, нажмите следующую рамку в          |
| the hygienic protection.   |                                                         | последовательности   | получения снимков.                                |
|                            |                                                         |                      |                                                   |
|                            | ð 6                                                     |                      |                                                   |
|                            | 5                                                       | Важно: при           | и снятии гигиенического чехла НЕ ГИНИТЕ датчик    |
| Troubleshooting            |                                                         | Понск и устранение   |                                                   |
| Malfunction                | Possible Cause and Action                               | Неполатка            | Возможная принина и лейстрие                      |
| After triggering the X-    |                                                         | После запуска        | После запуска                                     |
| ravs                       | • Make sure that is displayed in the Dental             | пентгеновской        | пентгеновской установки                           |
| no image is displayed      | Imaging Softwaretoolbar                                 | установки            | снимок не отображается                            |
| no muge is uispiujeu.      | indicating that an RVG sensor is connected to the       | снимок не            | • Убелитесь что на панели инструментов            |
|                            | workstation and is                                      | отображается.        | Dental Imaging Software отображается значок       |
|                            | ready for acquisition                                   |                      |                                                   |
|                            |                                                         |                      | указывающий на то что латчик RVG                  |
|                            | • Make sure that is displayed in the DVG EMS            |                      | полключен к рабочей станиии и готов к             |
| 8                          | Acquisitioninterface                                    |                      | получению снимков.                                |
|                            | indicating that an RVG sensor is connected to the       |                      | • Убедитесь, что в окне интерфейса RVG FMS        |
|                            | workstation and is                                      | 1                    |                                                   |
|                            | ready for acquisition                                   |                      |                                                   |
|                            | Make sure the RVG sensor is correctly aligned           |                      | что латиик RVG полключенк рабочей станици         |
|                            | with the X-ray generator                                |                      | и готов к получению снимков                       |
|                            | • Make sure the settings of the X-ray generator are     |                      | • Убелитесь ито датинк RVG правильно              |
|                            | correct.                                                |                      |                                                   |
|                            | • Make sure that the RVG sensor is connected to a       |                      | расположен относительно генератора                |
|                            | USB 2.0 port on the backof the workstation              |                      | • Убелитесь в правильности настроек               |
|                            | Регистрация МИ в Росздравнадзоре                        |                      | у осдитсев в правильности настроск                |

|                                                                                                |                                                                        | 0                                                            |                                                                       |  |
|------------------------------------------------------------------------------------------------|------------------------------------------------------------------------|--------------------------------------------------------------|-----------------------------------------------------------------------|--|
|                                                                                                |                                                                        |                                                              |                                                                       |  |
| The image is pale and                                                                          | • The exposure time is too short; increase it .                        | 8                                                            | генератора рентгеновского излучения.                                  |  |
| grainy.                                                                                        | • The X-ray generator is too far from the patient with                 | 6                                                            | • Убедитесь в том, что датчик RVG                                     |  |
|                                                                                                | respect to the                                                         |                                                              | подключен к порту USB 2.0 на задней стороне                           |  |
|                                                                                                | selected dose.                                                         | 2                                                            | корпуса рабочей станции.                                              |  |
|                                                                                                | • Check the contrast and brightness settings of the                    | Снимок бледный                                               | • Слишком короткое время экспозиции.                                  |  |
|                                                                                                | monitor and ensure                                                     | и зернистый                                                  | Необходимо увеличить его.                                             |  |
|                                                                                                | there are no reflections on the screen.                                |                                                              | • Генератор рентгеновского излучения                                  |  |
|                                                                                                | • The X-ray generator voltage is too low; have the                     |                                                              | находится слишком далеко от пациента в                                |  |
|                                                                                                | X-ray generator checked.                                               | F.                                                           | соответствии с выбранной дозой.                                       |  |
| The image is too dark.                                                                         | • The exposure time is too high; lower it.                             |                                                              | • Проверьте настройки контрастности и                                 |  |
|                                                                                                | Check the monitor settings (contrast and                               |                                                              | яркости монитора                                                      |  |
|                                                                                                | brightness) and ensure there                                           |                                                              | и убедитесь в отсутствии каких-либо                                   |  |
|                                                                                                | are no reflections on the screen.                                      |                                                              | отражений на экране.                                                  |  |
| The image is blurred.                                                                          | Patient moved during exposure.                                         |                                                              | • Недостаточное напряжение генератора                                 |  |
|                                                                                                | • X-ray generator head was not stable.                                 |                                                              | рентгеновского                                                        |  |
|                                                                                                | • Use an image filter to enhance the contrast.                         |                                                              | излучения. Проверьте генератор                                        |  |
|                                                                                                | The image is white.                                                    |                                                              | рентгеновского излучения.                                             |  |
| The image is white.                                                                            | • X-ray dose is insufficient.                                          | Снимок слишком                                               | • Слишком продолжительное время                                       |  |
|                                                                                                | • Ensure the X-ray generator is producing X-rays;                      | темный.                                                      | экспозиции. Необходимо                                                |  |
|                                                                                                | have it checked by a certified technician.                             |                                                              | уменьшить его.                                                        |  |
|                                                                                                |                                                                        | CO CO                                                        | • Проверьте настройки                                                 |  |
|                                                                                                |                                                                        |                                                              | монитора(контрастность и яркость)                                     |  |
|                                                                                                | 5                                                                      |                                                              | и убедитесь в отсутствии каких-либо                                   |  |
|                                                                                                | <u>x</u>                                                               |                                                              | отражений на экране.                                                  |  |
|                                                                                                | 5 4                                                                    | Снимок                                                       | • Пациент двигался во время экспозиции.                               |  |
|                                                                                                |                                                                        | расплывчатыи.                                                | • Генератор рентгеновского излучения оыл                              |  |
|                                                                                                | 8 5                                                                    | 6                                                            | неустоичивым.                                                         |  |
| č                                                                                              |                                                                        | .0                                                           | • используите фильтр снимка для увеличения                            |  |
| 2                                                                                              |                                                                        | Current Former                                               |                                                                       |  |
| 2                                                                                              |                                                                        | П снимок ослый.                                              | • доза рентгеновского излучения                                       |  |
| <sup>o</sup>                                                                                   | 2                                                                      |                                                              | недостаточна.                                                         |  |
| I                                                                                              | <b>O</b>                                                               |                                                              |                                                                       |  |
| 2                                                                                              | 19.                                                                    | 2                                                            | рени сновские лучи.                                                   |  |
| APPI ICATION                                                                                   |                                                                        |                                                              | проверяется сертифицированным техником.                               |  |
| Install the unit in the Y -                                                                    | av study which corresponds to the current standards for                |                                                              |                                                                       |  |
| installation                                                                                   | ay study, which corresponds to the current standards for               | установите устроиство в рентгенологическом каоинете, которыи |                                                                       |  |
| With the installation loos                                                                     | tion you should be able to maintain visual and audio                   |                                                              | тапдартам но установко.<br>1. получны иметь возможность поллерукирать |  |
| contact with the patient                                                                       |                                                                        | с места установки вы должны иметь возможность поддерживать   |                                                                       |  |
| and to have access to the interface module receiving images during the exposure                |                                                                        | визуальный и звуковой контакт с нациентом и иметь доступ к   |                                                                       |  |
| und to have access to the interface module receiving images during the exposure. Unrepuerchomy |                                                                        |                                                              | получения снимков во время экспозиции.                                |  |
|                                                                                                | Регистрация МИ в Росздравнадзоре<br>www.nevacert.ru   info@nevacert.ru | <u> </u>                                                     |                                                                       |  |

| EGEND OF LABEL |                                                                                                    | ТАБЛИЦА УСЛОВНЫХ З | НАКОВ                                                                                                    |
|----------------|----------------------------------------------------------------------------------------------------|--------------------|----------------------------------------------------------------------------------------------------|
| Symbols        | Means                                                                                                    | Символ             | Значение                                                                                                    |
| <b>★</b>       | Type BF device symbol complying with the IEC 60601-1 standard.                                                                                                    | Ŕ                  | Символ устройства типа BF,<br>которое соответствует<br>стандарту IEC 60601-1.                                                                                                    |
|                | In the European Union, this symbol<br>indicates: Do NOT discard this<br>product in a trash receptacle; use an<br>appropriate recovery and recycling<br>facility.<br>Contact your local sales<br>representative for additional<br>information on the collection and<br>recovery programs available for this<br>product.<br>Warning | ladzor -           | В Европейском союзе данный<br>символ обозначает<br>следующее: НЕЛЬЗЯ выбрасывать<br>данный продукт<br>в мусорный контейнер.<br>Используйте соответствующие<br>пункты сбора и утилизации.<br>Чтобы получить более подробную<br>информацию о программе сбора и<br>утилизации, предусмотренных для<br>этой продукции, обратитесь к<br>региональному торговому<br>представителю. |
|                | Refer to instruction manual/booklet                                                                                                    | A Z                | Внимание                                                                                                    |
| m len          | Manufactured date.                                                                                                    |                    | См. руководство/буклет                                                                                                    |
|                | Manufacturer's address.                                                                                                    |                    | Дата изготовления.                                                                                                    |
|                | Note                                                                                                    |                    | Адрес изготовителя.                                                                                                    |
| <u>.</u>       |                                                                                                    | (i)                | Примечание                                                                                                    |

| THE MATERIALS FROM WHICH IT IS MADE OR ITS MEDICAL<br>DEVICE BASIC PARTS       MATEPIAJEL, II & KOTOPSIX ИЗГОТОВЛЕНО МЕДИЦИНСКОЕ<br>ИЗДЕЛИЕ ИЛИ ЕГО ОСНОВНЫЕ ЧАСТИ         Component<br>RVG 5200 size 1 sensor;<br>RVG 5200 size 2 sensor;<br>RVG 6200 size 2 sensor;<br>RVG 6200 size 2 sensor;<br>RVG | O O                                              |                                |      |                                                      |                                     |
|----------------------------------------------------------------------------------------------------|--------------------------------------------------|--------------------------------|------|------------------------------------------------------|-------------------------------------|
| ТНЕ МАТЕRIALS FROM WHICH IT IS MADE OR ITS MEDICAL<br>DEVICE BASIC PARTSМАТЕРИАЛЫ, ИЗ КОТОРЫХ ИЗГОТОВЛЕНО МЕДИЦИНСКОЕ<br>ИЗЦЕЛИЕ ИЛИ ЕГО ОСНОВНЫЕ ЧАСТИComponentMaterialMaterialRVG 5200 size 1 sensor;<br>RVG 5200 size 2 sensor;<br>RVG 6200 size 2 sensor;<br>RVG 6200 size 2 sensor;<br>                                                                                                    |                                                  | rid C oddylynambh              | HADS | N.r.C                                                |                                     |
| ТНЕ МАТЕRIALS FROM WHICH IT IS MADE OR ITS MEDICAL<br>DEVICE BASIC PARTSМАТЕРИАЛЫ, ИЗ КОТОРЫХ ИЗГОТОВЛЕНО МЕДИЦИНСКОЕ<br>НЗДЕЛИЕ ИЛИ ЕГО ОСНОВНЫЕ ЧАСТИComponentMaterialМаterialRVG 5200 size 1 sensor;<br>RVG 6200 size 2 sensor;<br>RVG 6200 size 2 sensor;<br>RVG 6200 size 2 sensor;Polysulfone UDEL P-1700 BK 937МатериалToothbrush type holders for size<br>1, vertical applications for left<br>side positioning;<br>Toothbrush type holders for size<br>1, horizontal applications for right<br>side positioning;<br>Toothbrush type holders for size<br>2, horizontal bitewing;Polysulfone UDEL P-1700 BK 937Полисульфон UDEL P-1700 BK 937MaterialИстик RVG 6200 2-го<br>размера.Датчик RVG 6200 2-го размера.Полисульфон UDEL P-1700 BK 937MetrialIron rod A316LДатчик RVG 6200 2-го размера.Полисульфон UDEL P-1700 BK 937Marquikob 1-го размера,<br>вертикальный, для левой стороны.<br>Держатель в форме зубной щетки<br>для датчиков 1-го размера,<br>вертикальный, для правой<br>стороны.Полисульфон UDEL P-1700 BK 937                                                                                                    | A                                                | 72                             |      | N                                                    |                                     |
| ComponentMaterialКомпонентМатериалRVG 5200 size 1 sensor;<br>RVG 5200 size 2 sensor;<br>RVG 6200 size 1 sensor;<br>RVG 6200 size 2 sensor;<br>RVG 6200 size 2 sensor;<br>RVG 6200 2-ro pa3mepa.<br>Represente 8 форме зубной щетки<br>Rugarence 8 форме зубной щетки<br>Rugarence 8 формe зубной щетки<br>Rugarence 8 форme зубной щетки<br>Rugarence 8 фоrm subject 8 for size<br>Rugarence 8 фоrm subject 8 for size<br>Rugarence 8 фorm subject 8 for size<br>Rugarence 8 for size<br>Rugarence 8 for size<br>Rugarence 8 for size<br>Rugar                                                                                                    | THE MATERIALS FROM WHICH I<br>DEVICE BASIC PARTS | IT IS MADE OR ITS MEDICAL      | M    | АТЕРИАЛЫ, ИЗ КОТОРЫХ ИЗ<br>В ЗДЕЛИЕ ИЛИ ЕГО ОСНОВНЫЕ | ОТОВЛЕНО МЕДИЦИНСКОЕ<br>ЧАСТИ       |
| RVG 5200 size 1 sensor;<br>RVG 5200 size 2 sensor;<br>RVG 6200 size 1 sensor;<br>RVG 6200 size 1 sensor;<br>RVG 6200 size 2 sensor,Polysulfone UDEL P-1700 BK 937Датчик RVG 5200 1-го размера.<br>Датчик RVG 5200 2-го<br>размера.<br>Датчик RVG 6200 1-го размера.Полисульфон<br>937UDEL P-1700 BK<br>937Toothbrush type holders for size<br>                                                                                                    | Component                                        | Material                       | 1    | Компонент                                            | Материал                            |
| RVG 5200 size 2 sensor;<br>RVG 6200 size 1 sensor;<br>RVG 6200 size 2 sensor,937Toothbrush type holders for size<br>1, vertical applications for left<br>side positioning;<br>Toothbrush type holders for size<br>1, horizontal applications for right<br>side positioning;<br>Toothbrush type holders for size<br>2, horizontal bitewing;<br>Toothbrush type holders for size<br>2, horizontal bitewing;Polysulfone UDEL P-1700 BK 937<br>Iron rod A316LДатчик RVG 5200 2-го<br>размера.<br>Датчик RVG 6200 1-го размера.<br>Датчик RVG 6200 2-го размера.937// Датчик RVG 6200 2-го размера.Датчик RVG 6200 2-го размера.Датчик RVG 6200 2-го размера.// Держатель в форме зубной щетки<br>для датчиков 1-го размера,<br>вертикальный, для левой стороны.<br>Вертикальный, для правой<br>Стороны.Полисульфон UDEL P-1700 BK<br>937                                                                                                    | RVG 5200 size 1 sensor;                          | Polysulfone UDEL P-1700 BK 937 | 117  | Датчик RVG 5200 1-го размера.                        | Полисульфон UDEL P-1700 ВК          |
| RVG 6200 size 1 sensor;<br>RVG 6200 size 2 sensor,Polysulfone UDEL P-1700 BK 937<br>Iron rod A316LДатчик RVG 6200 1-го размера.Toothbrush type holders for size<br>1, vertical applications for left<br>1, horizontal applications for right<br>side positioning;<br>Toothbrush type holders for size<br>2, horizontal bitewing;<br>Toothbrush type holders for size<br>2, horizontal bitewing;Polysulfone UDEL P-1700 BK 937<br>Iron rod A316LДатчик RVG 6200 2-го размера.Датчик RVG 6200 2-го размера.Датчик RVG 6200 2-го размера.Держатель в форме зубной щетки<br>для датчиков 1-го размера,<br>вертикальный, для левой стороны.<br>Держатель в форме зубной щетки<br>для датчиков 1-го размера,<br>вертикальный, для правой<br>стороны.Полисульфон UDEL P-1700 BK<br>937<br>Металлический стержень А316L                                                                                                    | RVG 5200 size 2 sensor;                          |                                | ,    | Terror DVC 5200.0                                    | 937                                 |
| RVG 6200 size 2 sensor,Polysulfone UDEL P-1700 BK 937Датчик RVG 6200 1-го размера.Toothbrush type holders for size<br>1, vertical applications for left<br>side positioning;<br>Toothbrush type holders for size<br>2, horizontal bitewing;<br>Toothbrush type holders for size<br>2, horizontal bitewing;Polysulfone UDEL P-1700 BK 937<br>Iron rod A316LДатчик RVG 6200 2-го размера.Датчик RVG 6200 2-го размера.Датчик RVG 6200 2-го размера.Полисульфон UDEL P-1700 BK<br>937<br>Металлический стержень А316L                                                                                                    | RVG 6200 size 1 sensor;                          | 4                              |      | Дагчик КУС 5200 2-го                                 |                                     |
| Toothbrush type holders for size<br>1, vertical applications for left<br>side positioning;<br>Toothbrush type holders for size<br>2, horizontal bitewing;<br>Toothbrush type holders for sizePolysulfone UDEL P-1700 BK 937<br>Iron rod A316LДатчик RVG 6200 2-го размера.Полисульфон UDEL P-1700 BK<br>937<br>Металлический стержень А316LДержатель в форме зубной щетки<br>для датчиков 1-го размера,<br>вертикальный, для левой стороны.<br>Держатель в форме зубной щетки<br>для датчиков 1-го размера,<br>вертикальный, для правой<br>стороны.Полисульфон UDEL P-1700 BK<br>937<br>Металлический стержень А316L                                                                                                    | RVG 6200 size 2 sensor,                          |                                |      | размера.<br>Латинк РУС 6200 1 го розмора             |                                     |
| Toothbrush type holders for size<br>1, vertical applications for left<br>side positioning;<br>Toothbrush type holders for size<br>                                                                                                    |                                                  | D. 1. 10 KIDDED 1700 DV 007    |      | дагчик к чегодоо 1-то размера.                       |                                     |
| 1, vertical applications for left       Iron rod A316L         side positioning;       Держатель в форме зубной щетки         Toothbrush type holders for size       Держатель в форме зубной щетки         1, horizontal applications for right       вертикальный, для левой стороны.         Side positioning;       Держатель в форме зубной щетки         Тооthbrush type holders for size       Металлический стержень А316L         2, horizontal bitewing;       Вертикальный, для правой         Toothbrush type holders for size       Стороны.         Стороны.       Стороны.                                                                                                    | Toothbrush type holders for size                 | Polysultone UDEL P-1700 BK 937 | 2    | Датчик RVG 6200 2-го размера.                        |                                     |
| Side positioning;<br>Toothbrush type holders for size<br>2, horizontal bitewing;<br>Toothbrush type holders for size<br>2, horizontal bitewing;Держатель в форме зуоной щетки<br>для датчиков 1-го размера,<br>вертикальный, для левой стороны.<br>Держатель в форме зубной щетки<br>для датчиков 1-го размера,<br>вертикальный, для правой<br>стороны.937<br>Металлический стержень А316L                                                                                                    | I, vertical applications for left                | Iron rod A316L                 |      | Homeson 1                                            | Herrichten LIDEL D.1700 DK          |
| 1 oothorush type nolders for size       1, horizontal applications for right side positioning;       337         Toothbrush type holders for size       2, horizontal bitewing;       7         Toothbrush type holders for size       6         Toothbrush type holders for size       7         Coothbrush type holders for size       7         Metanzuescue       7         Coothbrush type holders for size       7         Coothbrush type holders for size       7                                                                                                    | side positioning;                                | 2                              |      | держатель в форме зуонои щетки                       | Полисульфон UDEL P-1700 BK          |
| 1, norizontal applications for right side positioning;       Конский стороны.         Toothbrush type holders for size       Держатель в форме зубной щетки для датчиков 1-го размера, вертикальный, для правой стороны.         2, horizontal bitewing;       Стороны.                                                                                                    | 1 benirgentel applications for size              |                                |      | для дагчиков 1-го размера,                           | 757<br>Метаплический стержень А316L |
| Side positioning;       Держатель в форме зуоной щетки         Toothbrush type holders for size       ////////////////////////////////////                                                                                                    | i, norizontal applications for right             |                                |      | веринкальный, для левой стороны.                     |                                     |
| 2, horizontal bitewing;       вертикальный, для правой         Toothbrush type holders for size       стороны.                                                                                                    | Toothhmuch tune holders for size                 | <b>D</b>                       |      | церматель в форме зуоной щетки                       |                                     |
| Z, nonzontal onewing,<br>Toothbrush type holders for size                                                                                                    | 2 horizontal hitewine:                           |                                |      | аля данчиков 1-го размера,                           |                                     |
|                                                                                                    | Toothbrush type holders for size                 |                                |      | тороцы                                               |                                     |
| 2. PA right side:                                                                                                    | 2. PA right side                                 |                                |      | Лержатель в форме зубной шетии                       |                                     |

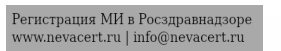

| Toothbrush type holders, for size<br>1, vertical applications for right<br>side positioning;<br>Toothbrush type holders for size<br>1, horizontal applications for left<br>side positioning;<br>Toothbrush type holders for size<br>2, vertical bitewing;<br>Toothbrush type holders for size<br>2, PA left side;<br>Protective sheaths for the sensor<br>size 1<br>Protective sheaths for the sensor<br>size 2                                                                                                    | для датчиков 1-го размера,<br>горизонтальный для левой<br>стороны.         Держатель в форме зубной щетки<br>для датчиков 1-го размера,<br>горизонтальный для правой<br>стороны.         Держатель в форме зубной щетки<br>для датчиков 2-го размера,<br>прикусный горизонтальный.         Держатель в форме зубной щетки<br>для датчиков 2-го размера,<br>прикусный вертикальный.         Держатель в форме зубной щетки<br>для датчиков 2-го размера,<br>периапикальный для левой<br>стороны.         Держатель в форме зубной щетки<br>для датчиков 2-го размера,<br>периапикальный для левой<br>стороны.         Держатель в форме зубной щетки<br>для датчиков 2-го размера,<br>периапикальный для правой<br>стороны.         Чехлы защитные для сенсоров 1-го<br>размера.       Сополимер этилен метилакрилат |
|----------------------------------------------------------------------------------------------------|----------------------------------------------------------------------------------------------------|
| hod                                                                                                    | размера.                                                                                                    |
| <ul> <li>STERILIZATION</li> <li>Put components in sterilization pouches, and place in the middle tray of the autoclave, away from autoclave walls and heating element. Plastic parts must be in a separate pouch than metal arms, to avoid melting or warping.</li> <li>Steam autoclave at 132°C (270°F) for 10 minutes before the next patient. Do not exceed 134°C (273°F).</li> <li>DO NOT use phenol-based glutaraldehyde.</li> <li>DO NOT use special application or ultrasonic cleaners.</li> <li>DO NOT CHEMICLAVE or DRY-HEAT STERILIZE.</li> </ul> | СТЕРИЛИЗАЦИЯ<br>Поместите компоненты в стерилизационные конверты<br>и положите их в средний лоток автоклава, чтобы конверты<br>не соприкасались со стенками и нагревательным элементом<br>автоклава. Чтобы части из пластика не расплавились и не<br>деформировались, их необходимо положить в отдельный<br>конверт от металлических держателей.<br>Выполните обработку паром в автоклаве при температуре<br>132 °C (270 °F) на протяжении 10 минут перед работой со                                                                                                    |

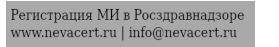

| 0                                                                                                    | 8                                                                                                    |
|----------------------------------------------------------------------------------------------------|----------------------------------------------------------------------------------------------------|
| <ul> <li>DO NOT cold sterilize</li> <li>Note: Plastic parts have a limited life and should be replaced periodically. Any method of sterilization will shorten the life of plastic parts.</li> </ul> STORAGE Temperatures -20 до 60 °C Relative humidity 45 – 85 % Atmospheric pressure 700 – 1060 hpa TECHNICAL SUPPORT AND REPAIR           Toothbrush         1. Remove any residue with hot water and soap           Bite blocks         1. Disassemble the metal arm and the plastic ring.           RINN Arm         1. Disassemble the metal arm and the plastic ring.           2. Remove any residue from components with hot water and soap. | Следующим пациентом. Температура не должна превышать<br>134 °C (273 °F).<br>- НЕ используйте глютаральдегид с фенолом.<br>- НЕ используйте особые или ультразвуковые устройства<br>очистки.<br>- НЕ используйте XИМИЧЕСКИЕ и СУХОЖАРОВЫЕ<br>АВТОКЛАВЫ.<br>- НЕ применяйте стерилизацию холодом<br>• Примечание: Из-за ограниченного срока службы пластиковых<br>компонентов их необходимо периодически заменять. Любой<br>метод стерилизации уменьшает срок службы пластиковых<br>компонентов.<br><b>ХРАНЕНИЕ</b><br>Температура от 10 до 40 °C<br>Относительная влажность 45 – 85 %<br>Атмосферное давление 700 – 1060 гПа<br><b>ТЕХНИЧЕСКОЕ ОБСЛУЖИВАНИЕ И ТЕКУЩИЙ РЕМОНТ</b><br>Прикусные<br>валики<br>Лержателы<br>в форме<br>зубяых<br>щеток<br>Прикусные<br>валики<br>1. Разделите металлический держатель и пластиковое<br>кольцо.<br>2. Удалите с них любые остатки с помощью горячей<br>воды<br>и мыла. |
| TRANSPORTATION                                                                                                    | ТРАНСПОРТИРОВКА                                                                                                    |

| ACC AND A DECEMBER OF A DECEMBER OF<br>A DECEMBER OF A DECEMBER OF A DECEMBER OF A DECEMBER OF A DECEMBER OF A DECEMBER OF A DECEMBER OF A DECEMBER OF | 0                                                                   |
|----------------------------------------------------------------------------------------------------|---------------------------------------------------------------------|
| Temperatures –20 до 60 °C                                                                                                    | Температура от -20 до 60 °C                                         |
| Relative humidity 45 – 85 %                                                                                                    | Относительная влажность 45 – 85 %                                   |
| Atmospheric pressure 700 – 1060 hpa                                                                                                    | Атмосферное давление 700 – 1060 гПа                                 |
|                                                                                                    | 0                                                                   |
| WARRANTY                                                                                                    | ГАРАНТИЯ                                                            |
| The manufacturer for one year from the date of original purchase warrants to the                                                                                                    | Производитель в течение одного года со дня первоначальной покупки   |
| original purchaser of this product the absence of this product free from defects in                                                                                                    | гарантирует первоначальному покупателю данного изделия отсутствие в |
| materials and workmanship. Liability under this limited product warranty is                                                                                                    | данном изделии дефектов материалов и производственного брака.       |
| limited to repair or replacement of a defective product, or refund the full amount                                                                                                    | Ответственность по данной ограниченной гарантии на изделие          |
| at the discretion of the manufacturer limited warranty does not cover normal                                                                                                    | ограничивается ремонтом или заменой неисправного изделия, или       |
| wear and malfunctions resulting from the use of products not on purpose.                                                                                                    | возмещением его полной стоимости по усмотрению производителя,       |
|                                                                                                    | ограниченная гарантия не покрывает нормальный износ, а также        |
|                                                                                                    | неисправности, проистекающие из использования изделия не по         |
|                                                                                                    | назначению.                                                         |
| WASTE MANAGEMENT                                                                                                    |                                                                     |
| DO NOT dispose of this product in the trash. Use the appropriate conection                                                                                                    | пельто выорасывать данный продукт в мусорный контейнер. Используите |
| points and recycling.                                                                                                    | соответствующие                                                     |
| product please contact your local sales representative                                                                                                    | о программе сбора и утилизации. Пообласти подресную информацию      |
| product, prease contact your rocar sites representative.                                                                                                    | обратитесь к региональному торговому представителю.                 |
| CUSTOMER SERVICE SUPPORT                                                                                                    | СЛУЖБА ПОЛЛЕРЖКИ ПОКУПАТЕЛЕЙ                                        |
| LLC " Carestream Health " Moscow, street 4th Backbone, b. 11                                                                                                    | ООО «Кэарстрим Хэлс» г. Москва, улица 4-я Магистральная, д. 11      |
| Tel · 8 (495) 660-56-90                                                                                                    | Тел.: 8(495) 660-56-90                                              |
| Fax: 8 (495) 660-56-91                                                                                                    | Факс: 8 (495) 660-56-91                                             |
|                                                                                                    |                                                                     |
|                                                                                                    |                                                                     |
|                                                                                                    |                                                                     |
|                                                                                                    |                                                                     |
| 0                                                                                                    |                                                                     |
|                                                                                                    | 2                                                                   |
|                                                                                                    |                                                                     |
|                                                                                                    |                                                                     |
| 7. 0.                                                                                                    | <b>S</b>                                                            |
|                                                                                                    |                                                                     |
|                                                                                                    |                                                                     |
|                                                                                                    |                                                                     |
|                                                                                                    |                                                                     |

Robert C. Meagher Senior Director International Regulatory Affairs Carestream Health, Inc. 150 Verona Street Rochester, New York 14608 Telephone 585-627-6528

STATE OF NEW YORK COUNTY OF MONROE

WWW. roszar

Signed and attested before me on March 10, 2015 by

CARESTREAM HEALTH, INC. 150 VERONA STREET ROCHESTER, NEW YORK 14608

uch Notary Public

RACHEL MARSHALL NOTARY PUBLIC-STATE OF NEW YORK No. 01MA6240276 Qualified in Monroe County My Commission Expires May 02, 2015

Øeqebanshow cnink661

Mydomaying nonyrena c odiniyanshord

Штамп: «Кэарстрим Хэлс, Инк.» 150 Верона Стрит Рочестер, Нью-Йорк, 14608

/Подпись/ Роберт К. Мигер (Robert C. Meagher) Старший управляющий Отдел международного нормативно-правового регулирования «Кэарстрим Хэлс, Инк.» 150 Верона Стрит Рочестер, Нью-Йорк, 14608 Телефон: 585-627-6528

«10» Марта 2015 года

# КЭАРСТРИМ

## инструкция по применению

### ТЕКСТ ДОКУМЕНТА ДУБЛИРУЕТСЯ НА РУССКОМ ЯЗЫКЕ

/Подпись/

Роберт К. Мигер (Robert C. Meagher) Старший управляющий Отдел международного нормативно-правового регулирования «Кэарстрим Хэлс, Инк.» 150 Верона Стрит Рочестер, Нью-Йорк, 14608 Телефон: 585-627-6528

Штат Нью-Йорк Округ Монро

Подписано и засвидетельствовано в моем присутствии 10 Марта 2015 года /Подпись/ Нотариус

Штамп: «Кэарстрим Хэлс, Инк.» 150 Верона Стрит Рочестер, Нью-Йорк, 14608

etebanishovi crivides no Hataopy B colebe atloasoorbahlehing Штамп: РЕЙЧЕЛ МАРШАЛЛ НОТАРИУС – ШТАТ НЬЮ-ЙОРК № 01MA6240276 Допущен к практике в округе Монро Моя лицензия действительна до 02 Мая 2015 года.

Перевел Коновалов С.Г.

non

Город Москва.

Шестнадцатого марта две тысячи пятнадцатого года.

Я, Милевский Владислав Геннадиевич, нотариус города Москвы, свидетельствую подлинность подписи, сделанной переводчиком Коноваловым Сергеем Георгиевичем в моем присутствии. Личность его установлена.

Зарегистрировано в реестре за № /- 5-6865 Взыскано по тарифу: 100 руб. Нотариус 3 34DaBr DOM ALC Всего прошнурозано, сеплено проЯ ODNALING NONVEHA C OOML листов пе Неральной,